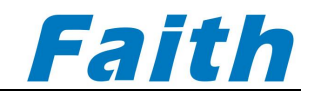

# Faith technology

## Multi-channel battery simulator

# **User Manual**

(FT8350A series)

©All rights reserved.Faithtech Version V2.00 Nov, 2023

## Preface

Dear users,

First of all, thank you very much for choosing Shenzhen Faith Technology Co., LTD. (hereinafter referred to as Faithtech), FT8350 series multi-channel battery simulator (hereinafter referred to as FT8350 series battery simulator). This user manual (hereinafter referred to as "the Manual") is applicable to FT8350 series battery simulator of Faith Technology, including the installation, operation and specifications of the power supply.

To ensure the safe and correct use of the power supply device, read this manual carefully before use, especially the safety precautions.

Please keep this manual properly for reference during use.

## Notice

The copyright of this manual belongs to the company. The information contained in this manual is for the user's reference only and is subject to change without prior notice.

The Company is not responsible for any errors that may be contained in this manual or for any damage caused by the provision, execution or use of this Manual.

## Warranty service

The company guarantees that the specifications and use characteristics of this instrument fully meet the technical indicators claimed in the manual, and the raw materials and manufacturing processes used in this product are strictly checked to ensure that the product is stable and reliable.

From the date of purchase, within the one-year warranty period, the company is responsible for free repair of all faults occurring in normal use and maintenance of the product. For free maintenance products, users need to prepay the one-way freight sent to the company's maintenance department, the return freight will be borne by the company. If the product is returned to the factory from another country for repair, all freight, duties and other taxes shall be borne by the customer.

## Limitation of warranty

This warranty is limited to the power host. For the damage caused by wrong use, unmanaged, unauthorized modification, use in abnormal environment and force majeure, the company will not be responsible for free repair, and will submit the evaluation form before repair.

All OTHER WARRANTIES, EXPRESS OR IMPLIED, INCLUDING IMPLIED WARRANTIES OF MERCHANTABILITY, REASONABLENESS AND FITNESS FOR A PARTICULAR APPLICATION, WHETHER IN CONTRACT, CIVIL NEGLIGENCE, OR OTHERWISE, ARE DISCLAIMED.The company shall not be liable for any special, incidental or indirect damages.

## **Security Summary**

In the operation and use of power supply process, please strictly follow the following safety instructions.Failure to comply with the following precautions or specific warnings as indicated in other sections of this manual may impair the protection provided by the device.

The Company is not responsible for any consequences arising from users' failure to comply with these precautions.

## **Safety instructions**

| Please ground it reliably              | Before turning on the equipment, make sure the equipment is reliably grounded to prevent electric shock                  |  |
|----------------------------------------|----------------------------------------------------------------------------------------------------|--|
| Single phase 220VAC Input              | Input wire conforms to national standards;                                                                               |  |
| Confirm insurance tube                 | Ensure that the correct 10A fuse is installed;                                                                           |  |
| Do not open the<br>instrument housing  | The operator shall not open the equipment shell;<br>Non-professional personnel do not perform maintenance or adjustment. |  |
| Do not use in dangerous<br>environment | Do not use the equipment in inflammable and explosive environment.                                                       |  |

## Safety mark

Please see the following table for the explanation of the international symbols used in the case and user manual of this product.

| Symbol  | Meaning                          | Symbol      | Meaning                         |
|---------|----------------------------------|-------------|---------------------------------|
|         | Direct current                   | Ν           | Zero or neutral line            |
| $\sim$  | AC current                       |             | Line of fire                    |
|         | AC/DC current                    |             | Power on                        |
|         | 3 phase current                  | 0           | Power off                       |
|         | Ground                           | Φ           | Backup<br>power supply          |
|         | Protective<br>grounding          | þ           | The button switch<br>is pressed |
|         | Connect the enclosure or chassis | 뎌           | Button switch<br>popup          |
|         | Signal ground                    | $\triangle$ | Be careful with<br>the shocks   |
| WARNING | Sign of danger                   |             | High temperature<br>Warning     |
| Caution | be careful                       | $\triangle$ | Warning                         |

## **Revised version record**

| Date      | Version | Revised chapter      |
|-----------|---------|----------------------|
| Nov, 2023 | 2.00    | Complete this manual |
|           |         |                      |
|           |         |                      |
|           |         |                      |
|           |         |                      |

## Content

| 1. Overview                                             | 6  |
|---------------------------------------------------------|----|
| 1.1 Introduction                                        | 6  |
| 1.2 Main Features                                       | 6  |
| 1.3 Overall Dimensions (mm)                             | 7  |
| 1.4 Front Panel                                         | 8  |
| 1.5 Keypad                                              | 8  |
| 1.6 Display screen introduce                            | 10 |
| 1.7 Multi channel monitoring interface                  | 10 |
| 1.8 Single channel display interface                    | 11 |
| 1.9 Rear Panel                                          | 12 |
| 1.10 Specifications                                     | 13 |
| 2. Quick Start                                          | 16 |
| 2.1 Inspection                                          | 16 |
| 2.2 Battery Simulator Output Terminals                  | 17 |
| 2.3 Startup self-test                                   | 19 |
| 2.4 Setting the parameters                              | 20 |
| 2.5 Menu Configuration                                  | 21 |
| 2.5.1. Set item configuration                           | 21 |
| 2.5.2. System menu setting                              | 22 |
| 2.5.3. Edit item menu                                   | 25 |
| 2.5.4. USB item menu                                    | 25 |
| 2.5.5. About                                            | 26 |
| 2.6 Protection                                          | 26 |
| 2.6.1. Over voltage protection                          | 26 |
| 2.6.2. Over current protection                          | 28 |
| 2.6.3. Over power protection                            | 29 |
| 2.6.4. Low voltage protection                           | 30 |
| 2.6.5. Over temperature protection                      | 31 |
| 2.6.6. Communication timeout protection                 | 31 |
| 2.7 Save                                                | 32 |
| 2.8 Screen shot                                         | 33 |
| 2.9 Export file                                         | 35 |
| 2.10 Load file                                          | 35 |
| 2.11 Troubleshooting                                    | 37 |
| 2.12 Communication Terminals                            | 38 |
| 2.13 System wiring                                      | 38 |
| 2.14 Control Mode                                       | 39 |
| 2.15 Factory Configuration Parameters                   | 39 |
| 3. Device functions                                     | 39 |
| 3.1 Power supply Output Function (STAT)                 | 39 |
| 3.2 Static power consumption measurement function (SPD) | 41 |
| 3.3 Battery charging Function(CHAR)                     | 41 |

|    | 3.4 Battery Discharge Function (DISC)         | 43 |
|----|-----------------------------------------------|----|
|    | 3.5 Battery simulation function (BATT)        | 45 |
|    | 3.6 Pulse function (Pulse)                    | 49 |
|    | 3.7 Sequence function (SEQ)                   | 51 |
| 4. | Software installation                         | 54 |
|    | 4.1 Software operating environment            | 54 |
|    | 4.2 Install                                   | 54 |
|    | 4.3 Computer Settings                         | 56 |
|    | 4.3.1. Network Settings                       | 56 |
|    | 4.3.2. Communication debugging                | 56 |
|    | 4.4 Disable sleep setting                     | 57 |
| 5. | Software function introduction                | 58 |
|    | 5.1 System main interface                     | 58 |
|    | 5.1.1. Menu bar                               | 58 |
|    | 5.1.2. Quick toolbar                          | 59 |
|    | 5.1.3. Channel Information List Box           | 59 |
|    | 5.1.4. Operation log information prompt box   | 60 |
|    | 5.1.5. Channel operation box                  | 60 |
|    | 5.2 Device version information                | 60 |
|    | 5.3 Software communication Settings           | 61 |
|    | 5.4 Software setting function                 | 63 |
|    | 5.5 Device Settings                           | 63 |
|    | 5.6 Introduction for single channel operation | 64 |
|    | 5.6.1 Channel selection                       | 64 |
|    | 5.6.2 Output parameter setting                | 64 |
|    | 5.6.3 Protection parameter setting            | 66 |
|    | 5.7 Multi-channel operation introduction      | 67 |
|    | 5.7.1 Channel selection                       | 67 |
|    | 5.7.2 Function Selection                      | 67 |
|    | 5.7.3 Output Operations                       | 67 |
|    | 5.8 View and export history data              | 67 |

## 1. Overview

## 1.1 Introduction

The FT8350 series battery simulator is a high-precision, multi-channel, dual-quadrant programmable battery simulator. It can be used as DC power supply and has DC load function. The simulator current can be charged and discharged, and supports a variety of fault simulation, which can not only meet the test requirements of BMS, but also meet the ATE test of consumer electronic products. Single machine has 24 channels, electrical isolation between each channel, convenient for users to use in series. Its own upper computer software is simple to operate, flexible and easy to use. Support single-channel programming operations, multi-channel editing operations and multi-process programming operations.

The FT8350 series uses a standard 19-inch chassis with a 3U height and provides dual network ports and RS485 communication ports for easy integration into the R&D and production line automated test platform, or can be used alone.

## 1.2 Main Features

- voltage range:  $\pm 5V/\pm 6V/\pm 15V/\pm 20V$ ;
- current range:±1A/±2A/±3A/±5A/±10A;
- Four-wire wiring, high precision output voltage
- Voltage temperature drift coefficient is less than 25ppm/°C;
- Seamless switch between source and load, powerful battery characteristics simulation function;
- Unique fault simulation function, simulating battery disconnection, short circuit, reverse connection, etc;
- Channel isolation, can be used in series with multiple channels;
- Professional testing software to support data reporting and data analysis;
- RS485 and dual Ethernet control interface;
- standard 19 inch, 3U chassis design, frame makes the pipes easier to install.

## **1.3 Overall Dimensions (mm)**

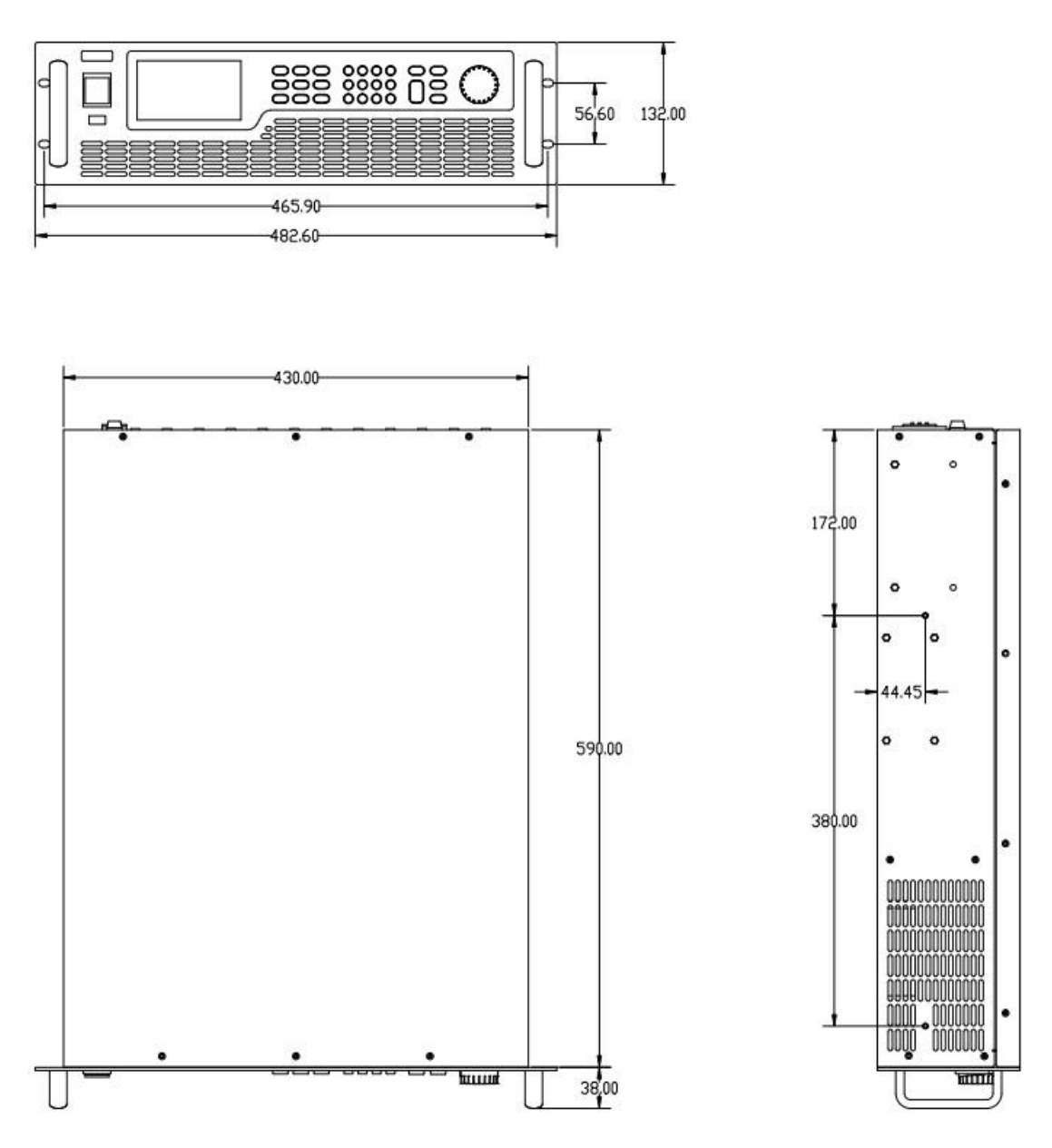

Figure 1-1 FT8350 Series battery simulator

## 1.4 Front Panel

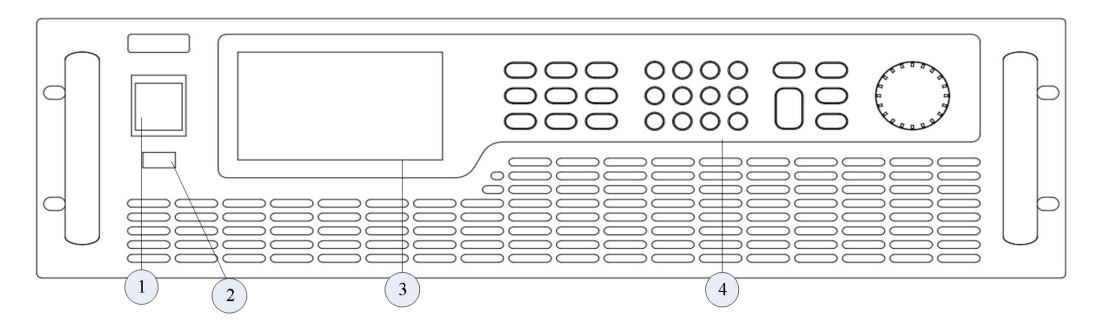

Figure 1-2 Front panel

- ① Power switch
- ② USB interface
- ③ LCD
- ④ Keypad

## 1.5 Keypad

| ALL/SIG V-Set        | I-Set | 1 2 3 - |               |
|----------------------|-------|---------|---------------|
| Channel PROT<br>-CLR | Menu  | 4 5 6 0 | Esc           |
| SYNC Test            | Shift | 7 8 9 • | Enter On /Off |

### **Keypad description**

#### Table 1-1 keypad description

| Key name     | Function description                  |  |
|--------------|---------------------------------------|--|
| ALL/SIG      | Single/multi channel interface switch |  |
| V-Set        | Set Voltage                           |  |
| I-Set        | Set current                           |  |
| Channel      | Skip channel                          |  |
| PROT<br>-CLR | Clear reporting error                 |  |

| Menu       | Menu                                                                     |  |
|------------|--------------------------------------------------------------------------|--|
| SYNC       | Select all channel,All channels can be synchronously modified parameters |  |
| Test       | Select advanced test function                                            |  |
| Shift      | reuse combination key                                                    |  |
| 0~9        | Digit key,Combined with Shift key for second function                    |  |
| lacksquare | Dot                                                                      |  |
|            | move left                                                                |  |
|            | Move right                                                               |  |
| Enter      | Enter key, confirm after entering or setting parameters                  |  |
| Esc        | escape key or return to the previous menu                                |  |
| On/Off     | Output on/output off                                                     |  |

## Composite key

Used in combination with Shift button to achieve the function of labeling below the button as below.

| Table 1-2 composite | key function | description |
|---------------------|--------------|-------------|
|---------------------|--------------|-------------|

| Key name         | Function description                    |
|------------------|-----------------------------------------|
| Shift + 4 (Save) | Save channel setting parameter          |
| Shift + 9 (Lock) | Lock and unlock keypad                  |
| Shift +          | Switch the echo parameters, power (mW), |
|                  | loading time(s),capacity(mAh),          |
|                  | internal resistance(kΩ), energy(mWh).   |
| Shift + 7        | Screenshot function                     |

## 1.6 Display screen introduce

The simulator information interface display as below.

|    | ©All rights reserved.              |
|----|------------------------------------|
|    | Total Module. 8                    |
| 2— | System ID 160                      |
| 3— | Physical Address 64-66-56-50-53-32 |
| 4- | IP Address 192.168.0.123           |
| 5— | Subnet Mask 225.225.225.0          |
| 6— | Default Gateway 192.168.0.1        |
| 7) | Series Port 9600                   |
| 8— | Loading parameters OK              |
|    |                                    |

Figure 1-4 FT8350 series information interface

#### The simulator information interface detailed description

| No. | Load information   | Description                                         |
|-----|--------------------|-----------------------------------------------------|
| 1   | Scan Module        | Channel numbers of the module                       |
| 2   | System ID          | Simulator ID, default dial switch:160               |
| 3   | Physical Address   | Simulator network port physical address             |
| 4   | IP Address         | Simulator network port IP address,                  |
| 5   | Subnet Mask        | default:192.168.0.123<br>Simulator subnet mask,     |
| 6   | Default Gateway    | default:225.225.225.0<br>Simulator default gateway, |
| 7   | Series Port        | RS485 Communication serial port baud                |
| 8   | Loading parameters | load simulator parameter                            |

Table 1-3 interface detailed description

## 1.7 Multi channel monitoring interface

The monitoring interface displays as below.

|                                                                | 2                                                                                                    | 3                                                                                               | 4                                                                                           | 5                                                                                   | 6                                                                 |
|----------------------------------------------------------------|----------------------------------------------------------------------------------------------------|-------------------------------------------------------------------------------------------------|---------------------------------------------------------------------------------------------|-------------------------------------------------------------------------------------|-------------------------------------------------------------------|
| Channe<br>CH1<br>CH2<br>CH3<br>CH4<br>CH5<br>CH6<br>CH7<br>CH8 | el VOL<br>0.00000V<br>0.00000V<br>0.00000V<br>0.00000V<br>0.00000V<br>0.00000V<br>0.00000V<br>0.00000V | CURR<br>0.00000mA<br>0.00000mA<br>0.00000mA<br>0.00000mA<br>0.00000mA<br>0.00000mA<br>0.00000mA | POW<br>0.0002V<br>0.0001V<br>0.0003V<br>0.0001V<br>0.0001V<br>0.0002V<br>0.0003V<br>0.0000V | FUN<br>Static<br>Static<br>Static<br>Static<br>Static<br>Static<br>Static<br>Static | State<br>Of<br>Of<br>Of<br>Of<br>Of<br>Of<br>Of<br>Of<br>Of<br>Of |
| CH NUN                                                         | Л 24                                                                                                   | Page                                                                                            | 1/3                                                                                         |                                                                                     |                                                                   |

- Figure 1-5 main interface
- ① Channel list
- 4 Echo power
- ② Echo voltage
- 5 Function
- ③ Echo current
- 6 State

## 1.8 Single channel display interface

Press key ,enter to single channel function interface; Press key

skip to single channel function interface.

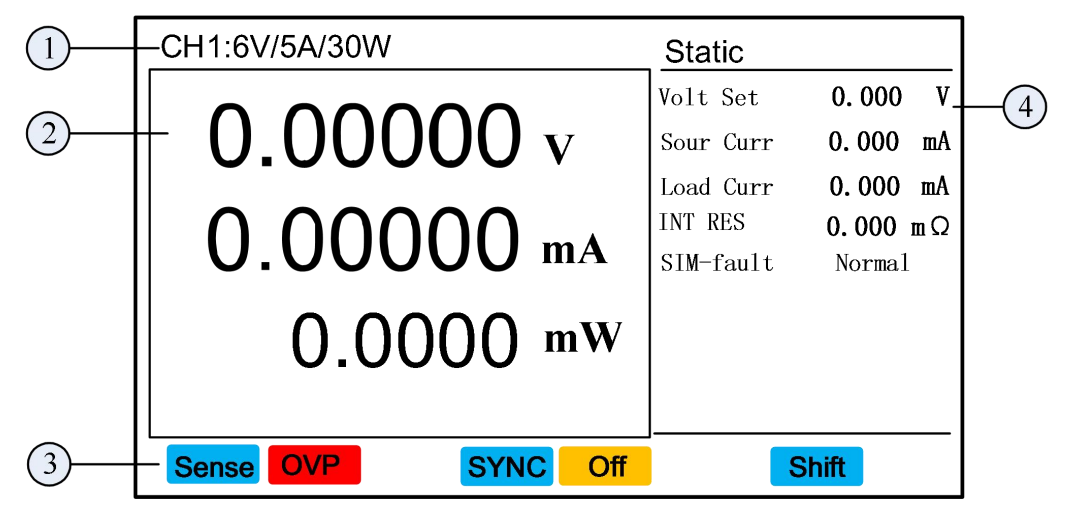

Figure 1-6 single channel interface

① Display channel and specification

③ Status prompt area

2) Echo area for voltage, current etc

④ Functional parameter setting area

Channel

#### Specification and parameter display

Display voltage, current and power of the simulator.

#### The status prompt area description

Display the following types of prompt information:

- Protection:OPP,OCP,OVP,OTP,LVP,OP,OC,OV,CMF
- Status:Off, On
- Composite key:Shift (Key second function), SYNC(Synchronization setting)
- Sense indicates the remote voltage sampling

#### Introduce echo area of voltage and current parameters

The echo area is used to display sampling voltage, sampling current, sampling power, measurement results and other information. The echo parameters will be different under different test functions.

#### Introduce function parameters setting area

The method of setting test parameters is as follows:

- Scroll the knob or press the arrow key to move the cursor to the parameter to be edited;
- 2. Press Enter key into parameters editing status;
- 3. Press numeric key or rotate the knob to enter the numerical values;
- 4. Press Enter key to enable the entered value and exit editing status.

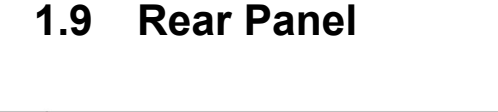

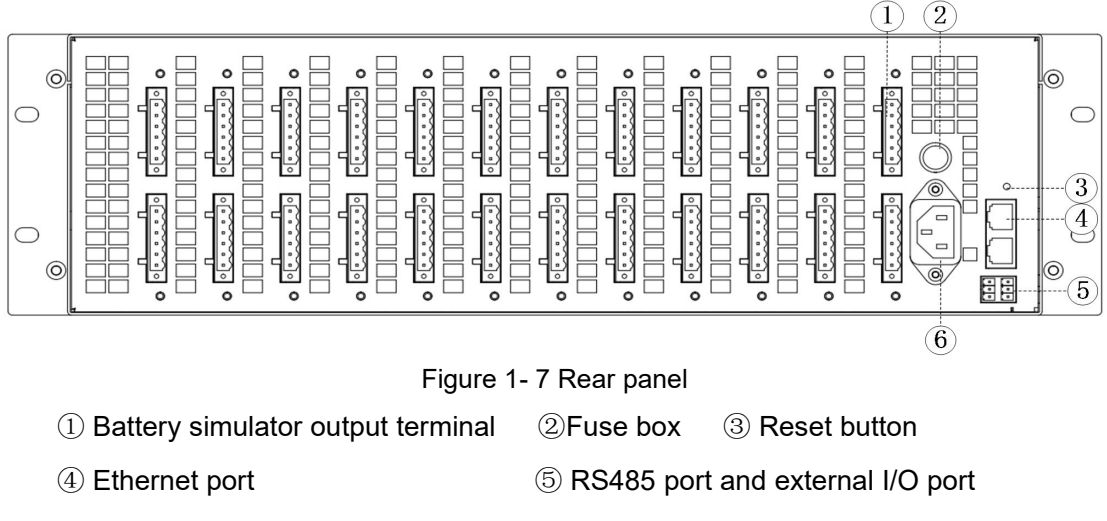

6220VAC Power supply socket

## 1.10 Specifications

| Table | 1-4 | Specification- | 1 |
|-------|-----|----------------|---|
|-------|-----|----------------|---|

| Model         |                         | FT835016A-6-  | FT835016A-6-                                                        | FT835016A-6-   | FT835016A-6-  | FT835016A-15  | FT835016A-15 | FT835016A-20- |  |  |
|---------------|-------------------------|---------------|---------------------------------------------------------------------|----------------|---------------|---------------|--------------|---------------|--|--|
|               |                         | 1             | 2                                                                   | 3              | 5             | -1            | -2           | 1             |  |  |
| Vo            | Itage                   | ±6V           | ±6V                                                                 | ±6V            | ±6V           | ±15V          | ±15V         | ±20V          |  |  |
| Cu            | rrent                   | ±1A           | ±2A                                                                 | ±3A            | ±5A           | ±1A           | ±2A          | ±1A           |  |  |
| Po            | ower                    | 6W            | 12W                                                                 | 18W            | 30W           | 15W           | 30W          | 20W           |  |  |
| Input in      | npedance                |               |                                                                     |                | ≥3GΩ          |               |              |               |  |  |
| Number of     | of channels             |               |                                                                     |                | 16CH          |               |              |               |  |  |
| NA            | adal                    | FT835018A-6-  | FT835018A-6-                                                        | FT835018A-6-   | FT835018A-6-  | FT835018A-15  | FT835018A-15 | FT835018A-20- |  |  |
| IVI           | bdei                    | 1             | 2                                                                   | 3              | 5             | -1            | -2           | 1             |  |  |
| Vo            | Itage                   | ±6V           | ±6V                                                                 | ±6V            | ±6V           | ±15V          | ±15V         | ±20V          |  |  |
| Cu            | rrent                   | ±1A           | ±2A                                                                 | ±3A            | ±5A           | ±1A           | ±2A          | ±1A           |  |  |
| Po            | ower                    | 6W            | 12W                                                                 | 18W            | 30W           | 15W           | 30W          | 20W           |  |  |
| Input in      | npedance                |               |                                                                     |                | ≥3GΩ          |               |              |               |  |  |
| Number        | of channels             |               |                                                                     |                | 18CH          |               |              |               |  |  |
|               | adal                    | FT835024A-6-  | FT835024A-6-                                                        | FT835024A-6-   | FT835024A-6-  | FT835024A-15  | FT835024A-15 | FT835024A-20- |  |  |
| IVIO          | bdei                    | 1             | 2                                                                   | 3              | 5             | -1            | -2           | 1             |  |  |
| Vo            | Itage                   | ±6V           | ±6V                                                                 | ±6V            | ±6V           | ±15V          | ±15V         | ±20V          |  |  |
| Cu            | rrent                   | ±1A           | ±2A                                                                 | ±3A            | ±5A           | ±1A           | ±2A          | ±1A           |  |  |
| Po            | ower                    | 6W            | 12W                                                                 | 18W            | 30W           | 15W           | 30W          | 20W           |  |  |
| Input in      | npedance                |               | ≥3GΩ                                                                |                |               |               |              |               |  |  |
| Number        | of channels             | 24CH          |                                                                     |                |               |               |              |               |  |  |
| Max Conne     | ction in series         |               | Support series, maximum output voltage in series is less than 1000V |                |               |               |              |               |  |  |
|               | Output range            |               | 0~6                                                                 | 5.12V          | 0~1           | 5.3V          | 0∼20. 4V     |               |  |  |
|               | Output                  | 0.5           |                                                                     |                |               | 1.5m\/        |              | 214           |  |  |
|               | accuracy                |               | 0.5                                                                 | IIIV           |               | 0.1           | mv           | 2111V         |  |  |
|               | Resolution              |               | 0.1mV                                                               |                |               |               |              |               |  |  |
| Voltage       | Measurement             |               | 0.5                                                                 | m\/            | 1.5mV 2       |               | 2m\/         |               |  |  |
| parameter     | accuracy                |               | 0.5mV 1.5mV 2mV                                                     |                |               |               |              |               |  |  |
|               | Resolution              | 0.1mV         |                                                                     |                |               |               |              |               |  |  |
|               | Rise time               |               |                                                                     |                | ≤1ms          |               |              |               |  |  |
| Temperature   |                         |               |                                                                     |                |               |               |              |               |  |  |
| coefficient   |                         |               |                                                                     |                | 20ppm/ C      |               |              |               |  |  |
| Current parar | meter (double ra        | nge)          |                                                                     |                |               |               |              |               |  |  |
|               | Output range            | -1~1A         | -2~2A                                                               | -3~3A          | -5~5A         | -1~1A         | -2~2A        | -1~1A         |  |  |
| Range 1       | Measurement             | 0.05%+0.5mA   | 0.05%+1 <b>m∆</b>                                                   | 0.05%+1.5mA    | 0.05%+2.5mA   | 0 05%+0 5mA   | 0.05%+1mA    | 0.05%+0.5mA   |  |  |
|               | accuracy                | 0.00/0.00     | 0.03%+111A                                                          | 0.00/0+1.0lliA | 0.00%+2.3IIA  | 0.00/0.00     | 0. 03%+ IIIA | 0.00/0.01     |  |  |
|               | Resolution              |               |                                                                     |                | 0. 1mA        |               |              |               |  |  |
|               | Output range            | -1~1mA        | -2~2mA                                                              | -3~3mA         | -5∼5mA        | -1~1mA        | -2~2mA       | -1~1mA        |  |  |
| Range 2       | Measurement<br>accuracy | 0. 05%+0. 5uA | 0. 05%+1uA                                                          | 0. 05%+1. 5uA  | 0. 05%+2. 5uA | 0. 05%+0. 5uA | 0. 05%+1uA   | 0. 05%+0. 5uA |  |  |

|                | Resolution     | 0.1uA                                                                                                    |  |  |  |
|----------------|----------------|----------------------------------------------------------------------------------------------------|--|--|--|
| Temperature o  | oefficient     | <b>50</b> ppm/°C                                                                                                  |  |  |  |
| Other features |                |                                                                                                    |  |  |  |
| Connect        | ion mode       | PCB soldered terminal/Four wire connection                                                                        |  |  |  |
| Dime           | ension         | 3U/19"                                                                                                    |  |  |  |
| Sampling       | frequency      | 20Hz                                                                                                    |  |  |  |
| Communica      | tion interface | LAN、RS485, CAN                                                                                                    |  |  |  |
| Communica      | ation protocol | SCPI, Modbus                                                                                                    |  |  |  |
| Transpo        | rt protocol    | TCP/IP                                                                                                    |  |  |  |
| Foult of       | mulation       | Positive open circuit, negative open circuit, output short circuit, polarity reverse connection(Only A series has |  |  |  |
| rault Si       | mulation       | fault simulation function)                                                                                        |  |  |  |
| Input pov      | ver supply     | single-phase 100~240Vac,50/60Hz                                                                                   |  |  |  |
|                | Working        | 0~.40°C                                                                                                    |  |  |  |
|                | temperature    |                                                                                                    |  |  |  |
|                | Storage        | -25°C~60°C                                                                                                    |  |  |  |
|                | temperature    |                                                                                                    |  |  |  |
| Environment    | Working        | $20\%$ rh $\sim$ 85%rh (No condensation)                                                                          |  |  |  |
| features       | humidity       |                                                                                                    |  |  |  |
|                | Storage        | < 90%rb (No condensation)                                                                                         |  |  |  |
|                | humidity       |                                                                                                    |  |  |  |
|                | Service        | altitude<2000m Indoor use                                                                                         |  |  |  |
|                | altitude       |                                                                                                    |  |  |  |
|                | Dimension      | 430 (W) *594 (D) *132 (H) mm                                                                                      |  |  |  |
|                | Weight         | 20kg                                                                                                    |  |  |  |

#### Table 1- 5 Specification-2

| Model              | FT835016E-6- | FT835016E-6- | FT835016E-6- | FT835016E-6- | FT835016E-15 | FT835016E-15 | FT835016E-20- |
|--------------------|--------------|--------------|--------------|--------------|--------------|--------------|---------------|
|                    | 1            | 2            | 3            | 5            | -1           | -2           | 1             |
| Voltage            | ±6V          | ±6V          | ±6V          | ±6V          | ±15V         | ±15V         | ±20V          |
| Current            | ±1A          | ±2A          | ±3A          | ±5A          | ±1A          | ±2A          | ±1A           |
| Power              | 6W           | 12W          | 18W          | 30W          | 15W          | 30W          | 20W           |
| Input impedance    |              |              |              | ≥3GΩ         |              |              |               |
| Number of channels |              |              |              | 16CH         |              |              |               |
| Madal              | FT835018E-6- | FT835018E-6- | FT835018E-6- | FT835018E-6- | FT835018E-15 | FT835018E-15 | FT835018E-20- |
| WOUEI              | 1            | 2            | 3            | 5            | -1           | -2           | 1             |
| Voltage            | ±6V          | ±6V          | ±6V          | ±6V          | ±15V         | ±15V         | ±20V          |
| Current            | ±1A          | ±2A          | ±3A          | ±5A          | ±1A          | ±2A          | ±1A           |
| Power              | 6W           | 12W          | 18W          | 30W          | 15W          | 30W          | 20W           |
| Input impedance    |              |              |              | ≥3GΩ         |              |              |               |
| Number of channels | 18CH         |              |              |              |              |              |               |
| Madal              | FT835024E-6- | FT835024E-6- | FT835024E-6- | FT835024E-6- | FT835024E-15 | FT835024E-15 | FT835024E-20- |
| woder              | 1            | 2            | 3            | 5            | -1           | -2           | 1             |
| Voltage            | ±6V          | ±6V          | ±6V          | ±6V          | ±15V         | ±15V         | ±20V          |

Faith Technology

FT8350 Series User Manual

| Cu             | rrent            | ±1A                                                                                                    | ±2A        | ±3A            | ±5A              | ±1A                | ±2A        | ±1A           |  |  |
|----------------|------------------|----------------------------------------------------------------------------------------------------|------------|----------------|------------------|--------------------|------------|---------------|--|--|
| Po             | ower             | 6W                                                                                                    | 12W        | 18W            | 30W              | 15W                | 30W        | 20W           |  |  |
| Input in       | Input impedance  |                                                                                                    | 1          |                | ≥3GΩ             |                    | 1          |               |  |  |
| Number         | of channels      | 24CH                                                                                                    |            |                |                  |                    |            |               |  |  |
| Max Conne      | ction in series  |                                                                                                    | Support se | eries, maximum | output voltage i | n series is less t | han 1000V  |               |  |  |
|                | Output range     |                                                                                                    | 0~6        | 6.12V          |                  | 0~1                | 5.3V       | 0∼20. 4V      |  |  |
|                | Output           |                                                                                                    | 0.5        |                |                  | 1 5                | [m] (      | 2             |  |  |
|                | accuracy         |                                                                                                    | 0.0        | DIIIV          |                  | 1.0                | 9111 V     | Zmv           |  |  |
|                | Resolution       |                                                                                                    |            |                | 0.1mV            |                    |            |               |  |  |
| Voltage        | Measurement      |                                                                                                    | 0.5        | ωV             |                  | 15                 | imV        | 2mV           |  |  |
| parameter      | accuracy         |                                                                                                    | 0.0        |                |                  | 1.0                |            | 21117         |  |  |
|                | Resolution       |                                                                                                    |            |                | 0.1mV            |                    |            |               |  |  |
|                | Rise time        |                                                                                                    |            |                | ≤1ms             |                    |            |               |  |  |
|                | Temperature      |                                                                                                    |            |                | <b>25ppm/</b> ℃  |                    |            |               |  |  |
|                | coefficient      |                                                                                                    |            |                | -11 -            |                    |            |               |  |  |
| Current parar  | meter (double ra | nge)                                                                                                    | 1          |                | 1                | 1                  | 1          |               |  |  |
|                | Output range     | -1~1A                                                                                                    | -2~2A      | -3~3A          | -5~5A            | -1~1A              | -2~2A      | -1~1A         |  |  |
| Range 1        | Measurement      | 0. 05%+0. 5mA                                                                                                    | 0. 05%+1mA | 0.05%+1.5mA    | 0. 05%+2. 5mA    | 0. 05%+0. 5mA      | 0. 05%+1mA | 0. 05%+0. 5mA |  |  |
|                | accuracy         |                                                                                                    |            |                |                  |                    |            |               |  |  |
|                | Resolution       | 1.1.1                                                                                                    | 2.24       | 2.2.4          | U. 1mA           | 4.4.4              | 2.2.4      | 1.1.1         |  |  |
|                | Output range     | -1~IMA                                                                                                    | -2~2mA     | -3~3mA         | Amc~c-           | -1~IMA             | -2~2ma     | -1~1mA        |  |  |
| Range 2        | Measurement      | 0. 05%+0. 5uA                                                                                                    | 0. 05%+1uA | 0. 05%+1. 5uA  | 0. 05%+2. 5uA    | 0. 05%+0. 5uA      | 0. 05%+1uA | 0. 05%+0. 5uA |  |  |
|                | Resolution       |                                                                                                    |            |                |                  |                    |            |               |  |  |
| Temperature o  |                  | 50ppm/°C                                                                                                    |            |                |                  |                    |            |               |  |  |
| Other features |                  |                                                                                                    |            |                |                  |                    |            |               |  |  |
| Connec         | tion mode        | PCB soldered terminal/Four wire connection                                                                        |            |                |                  |                    |            |               |  |  |
| Dime           | ension           | 3U/19"                                                                                                    |            |                |                  |                    |            |               |  |  |
| Sampling       | g frequency      | 20Hz                                                                                                    |            |                |                  |                    |            |               |  |  |
| Communica      | ation interface  | LAN \ RS485. CAN                                                                                                  |            |                |                  |                    |            |               |  |  |
| Communica      | ation protocol   | SCPI, Modbus                                                                                                    |            |                |                  |                    |            |               |  |  |
| Transpo        | rt protocol      | TCP/IP                                                                                                    |            |                |                  |                    |            |               |  |  |
|                |                  | Positive open circuit, negative open circuit, output short circuit, polarity reverse connection(Only A series has |            |                |                  |                    |            |               |  |  |
| Faults         | Imulation        | fault simulation function)                                                                                        |            |                |                  |                    |            |               |  |  |
| Input pov      | wer supply       | single-phase 100~240Vac,50/60Hz                                                                                   |            |                |                  |                    |            |               |  |  |
|                | Working          |                                                                                                    |            |                | 0~.40°∩          |                    |            |               |  |  |
|                | temperature      | Jre                                                                                                    |            |                |                  |                    |            |               |  |  |
| Storage        |                  | <b>25℃~~.60</b> ℃                                                                                                 |            |                |                  |                    |            |               |  |  |
| Environment    | temperature      | -25 C~60 C                                                                                                    |            |                |                  |                    |            |               |  |  |
| features       | Working          |                                                                                                    |            | 20%rh~8        | 5%rh(No cond     | ensation)          |            |               |  |  |
|                | humidity         |                                                                                                    |            |                |                  |                    |            |               |  |  |
|                | Storage          |                                                                                                    |            | <90%           | rh (No condens   | sation)            |            |               |  |  |
|                | humidity         |                                                                                                    |            |                |                  |                    |            |               |  |  |

Faith Technology

| Service<br>altitude | altitude<2000m,Indoor use    |
|---------------------|------------------------------|
| Dimension           | 430 (W) *594 (D) *132 (H) mm |
| Weight              | 20kg                         |

Note: More specifications and models support customization.

## 2. Quick Start

## 2.1 Inspection

After receiving the power supply, check the equipment according to the following

steps:

Check for damage during transportation

If the packing case or protective pad is seriously damaged, please contact our

authorized distributor or after-sales service department immediately.

#### Note: Do not return the device without a positive response.

#### Check accessories

Confirm that you received the following attachments when you received the

#### equipment:

| Accessories                  | quantity | description                                     |  |  |  |
|------------------------------|----------|-------------------------------------------------|--|--|--|
| Power cord                   | 1 pcs    | 220VAC 10A 1.5m                                 |  |  |  |
| 6 pins green terminals       | 24pcs    | 6 pin 5.08mm male head green terminal           |  |  |  |
| LAN Connecting wire          | 1 pcs    | Connect PC-LAN                                  |  |  |  |
| User manual                  | 1 pcs    | Includes installation and operation information |  |  |  |
| CD                           | 1 pcs    | Software and technical information              |  |  |  |
| Warranty card and            | 1 pcs    | Warranty and after-sales service information    |  |  |  |
| certificate of qualification |          |                                                 |  |  |  |

Table 2- 1 Accessories Description

If there is any missing or damage, please immediately contact our authorized dealer or after-sales service department.

Check the device

If the chassis is damaged or works abnormally, contact our authorized distributor or after-sales service department immediately.

Clean

If you need to clean the shell of the machine, please gently wipe with a dry cloth or a slightly damp cloth, do not wipe the inside of the device.

✓! Warning: Disconnect power before cleaning!

### 2.2 Battery Simulator Output Terminals

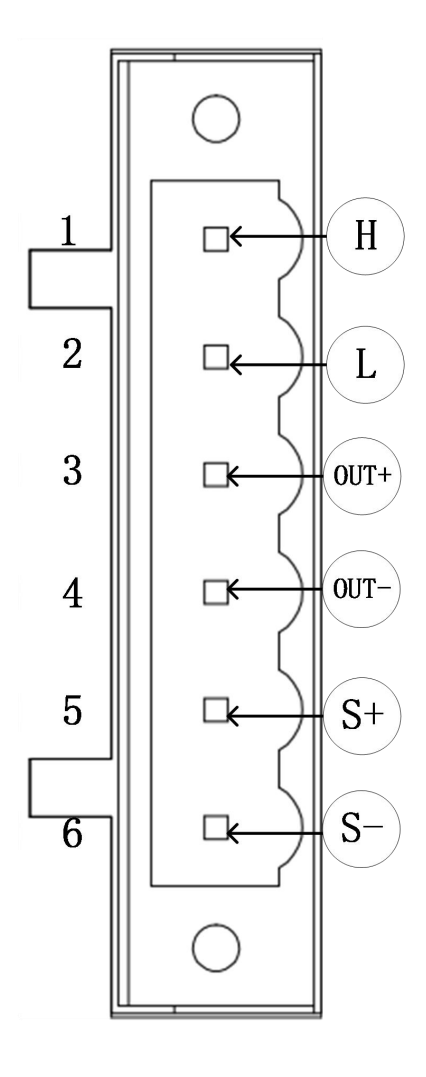

Figure 2-1 Battery Simulator Output Terminals

The output wire of FT8350 series battery simulator shall adopt four-wire method as shown in "Figure 2-1 Battery simulator output terminal" to ensure the high precision of output voltage. OUT+ and OUT- are power line output terminals, and S+ and S- are voltage remote sampling terminals. When the battery simulator is in use, connect V+/S+ and V-/S- respectively to the positive and negative terminals of the load device, as shown in Figure 2-2 Four-wire Connection Method. As far as possible, S+/S- should be

close to the test point to avoid measurement errors caused by line losses. H+ and L- are serial output lines that connect multiple terminals in series, as shown in Figure 2-3 Serial Output Wiring Diagram.

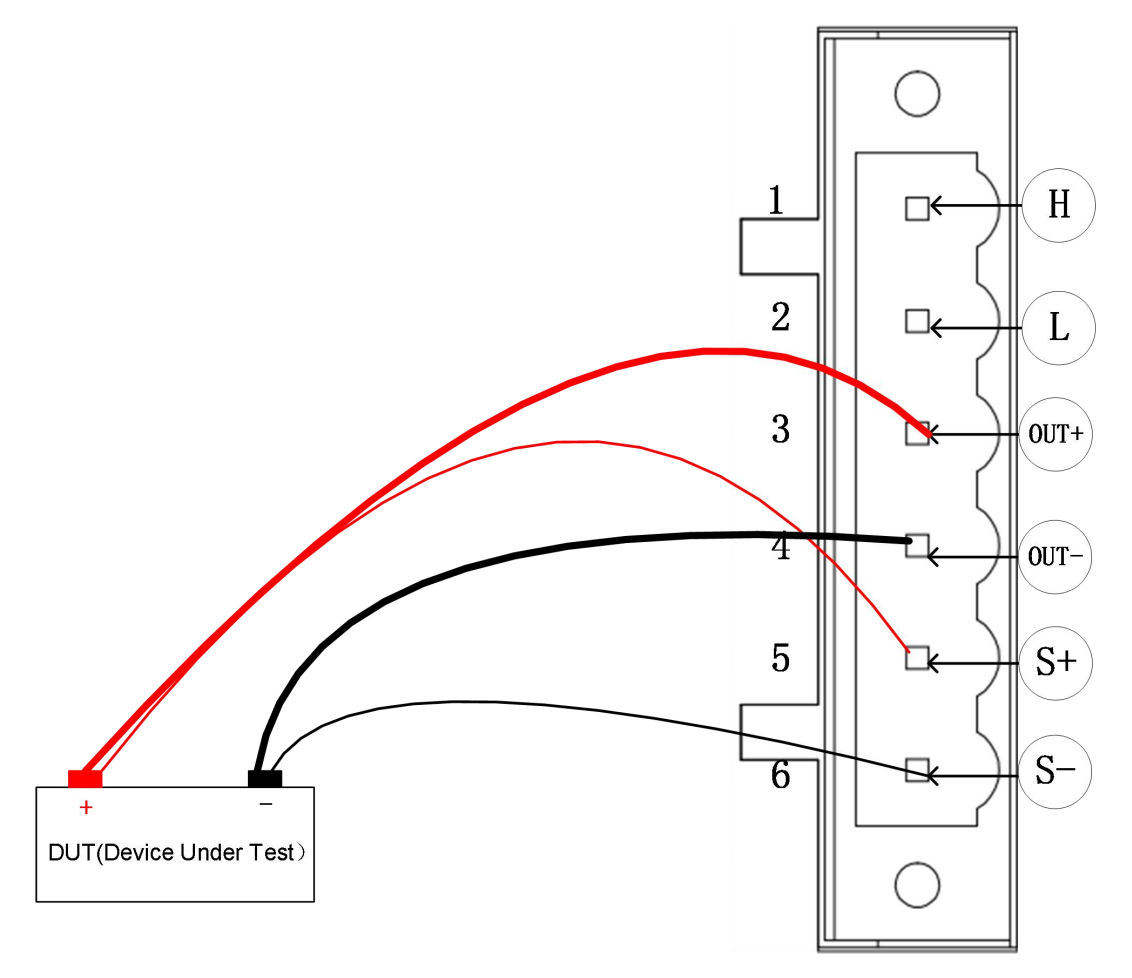

Figure 2-2 Four wire connection

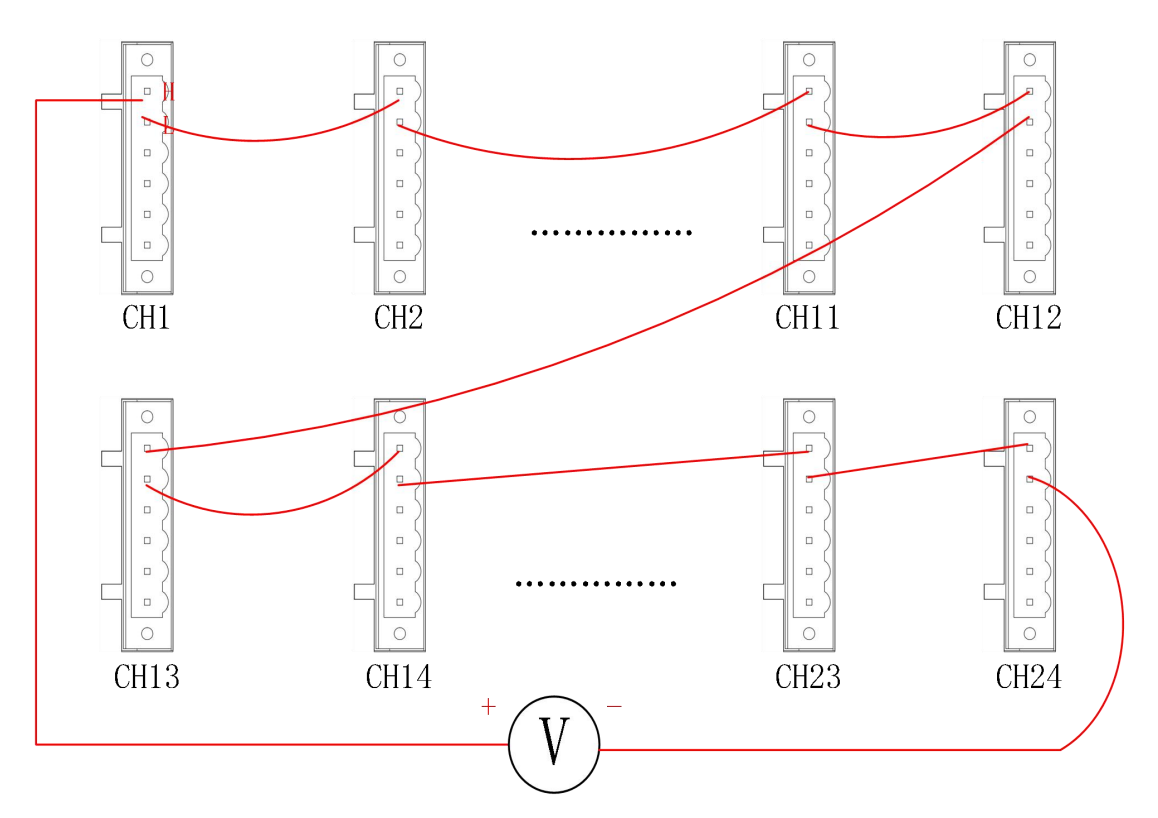

Figure 2-3 Serial Output Wiring Diagram

## 2.3 Startup self-test

Before powering on the simulator, please confirm the following items:

- 1. The AC input range of the AC input socket:  $110V \sim 240VAC$ .
- 2. The power cord was connected to the AC input socket.

After powering on, the screen will display the device information. If there are not

errors, it will enter the voltage and current monitoring interface.

Attention: Due to the characteristics of the simulator, do not start it immediately after the simulator is shut down, with an interval of 3-4 seconds!

| Channe                                               | '                                                    | VOL                                                  | CURR                                                                                    | POW                                                                                  | FUN                                                                          | State                                         |
|------------------------------------------------------|------------------------------------------------------|------------------------------------------------------|-----------------------------------------------------------------------------------------|--------------------------------------------------------------------------------------|------------------------------------------------------------------------------|-----------------------------------------------|
| CH1<br>CH2<br>CH3<br>CH4<br>CH5<br>CH6<br>CH7<br>CH8 | 0.00<br>0.00<br>0.00<br>0.00<br>0.00<br>0.00<br>0.00 | 000V<br>000V<br>000V<br>000V<br>000V<br>000V<br>000V | 0.00000mA<br>0.00000mA<br>0.00000mA<br>0.00000mA<br>0.00000mA<br>0.00000mA<br>0.00000mA | 0.0001V<br>0.0002V<br>0.0003V<br>0.0001V<br>0.0001V<br>0.0000V<br>0.0001V<br>0.0001V | Static<br>Static<br>Static<br>Static<br>Static<br>Static<br>Static<br>Static | Off<br>Off<br>Off<br>Off<br>Off<br>Off<br>Off |
| CH NUM                                               | A 2-                                                 | 4                                                    | Page                                                                                    | 1/3                                                                                  |                                                                              |                                               |

Figure 2-4 voltage and current monitoring interface

If the voltage and current monitoring interface is not entered, it means that the loading information is abnormal and the machine has faults. Please record the error information and immediately contact the authorized dealer or after-sales service department of our company.

If it fails to start normally, the following methods can help you find possible problems:

1) Check whether the power line is correctly connected and in the power supply state;

2) Check whether the power switch has been turned on;

3) Check whether the power supply voltage is within the allowable range of the equipment.

If you need more help, please contact our technical support department.

### 2.4 Setting the parameters

Press key and all./sig into single channel setting .Turn the knob to change the voltage and current value, or press the number key to input the set value, press

1 Enter

key again to make input values effective.

| CH1:6V/5A/30W                        | Static                                                     |                                              |                     |
|--------------------------------------|------------------------------------------------------------|----------------------------------------------|---------------------|
| 0.00000 v<br>0.00000 mA<br>0.0000 mW | VOLT Set<br>SOUR CURR<br>Load CURR<br>INT RES<br>SIM-fault | 5.000<br>50.000<br>14.000<br>0.000<br>Normal | V<br>mA<br>mA<br>mΩ |
| Sense Off                            | ,                                                          |                                              |                     |

Figure 2-5 single channel setting interface

## 2.5 Menu Configuration

## 2.5.1. Set item configuration

Press key enter into menu setting interface, press arrow key to select

"Set"menu and then press key

into sub-menu setting, protection setting refer to"2.6

protection."

| Menu    | Option                                                                                                    | Function                                                                                                    |
|---------|----------------------------------------------------------------------------------------------------|----------------------------------------------------------------------------------------------------|
|         | Sense(Voltage sampling)<br>Prio SLT(Output priority)<br>V.Slew-UP (Voltage up<br>slew rate<br>V.Slew-DN (Voltage<br>down slew rate | Remote/Local, default: remote<br>VOLT/CURR (voltage/current) default: VOLT<br>Speed setting range for switching between two<br>voltage settings:1~20000 V/S,default:10000 V/S<br>Speed setting range for switching between two<br>voltage settings:1~20000 V/S,default:10000 V/S |
| App Set | S.I.Slew-UP(Source<br>current up slew rate                                                                                         | Speed setting range for switching between two<br>current settings:1000~2000000 mA/S,<br>default:2000000 mA/S                                                                                                    |
|         | S.I.Slew-DN(Source<br>current down slew rate                                                                                       | Speed setting range for switching between two<br>current settings:1000~2000000 mA/S,<br>default:2000000 mA/S                                                                                                    |
|         | L.I.Slew-UP(Load<br>current up slew rate                                                                                           | Speed setting range for switching between two<br>current settings:1000~2000000 mA/S,<br>default:2000000 mA/S                                                                                                    |

Table 2-2 Set Menu parameters description

|         | L.I.Slew-DN(Load       | Speed setting range for switching between two          |
|---------|------------------------|--------------------------------------------------------|
|         | current down slew rate | current settings:1000 $\sim$ 2000000 mA/S,             |
|         |                        | default:2000000 mA/S                                   |
|         | CURR range             | Auto/High/MIDD/Low, default: Auto                      |
| Protect | OVP (Over voltage      | OVP protection point, configurable range:              |
|         | protection)            | MIN~MAX, set 0 to turn off OVP, default: 0V            |
|         | OCP (Over current      | OCP protection point, configurable range:              |
|         | protection)            | MIN~MAX, set 0 to turn off OCP,default: 0mA            |
|         | OPP (Over power        | OPP protection point, configurable range:              |
|         | protection)            | MIN~MAX, set 0 to turn off OPP,default: 0mW            |
|         | LVP (Low voltage       | LVP protection point, configurable range:              |
|         | protection             | MIN~MAX, set 0 to turn off LVP,default: 0V             |
|         | Over time              | Communication timeout time, range:0 $\sim$ 3600s,set 0 |
|         |                        | to turn off communication timeout protection           |

لسے Enter

Select "App set"(application Set) sub-menu, Press key into application setting interface as below:

| Set Syst     | tem Edi | t US | B    | Abou  | t    |
|--------------|---------|------|------|-------|------|
| Sense        | Remote  |      | CURR | range | Auto |
| Prio SLT     | VOLT    |      |      |       |      |
| V.Slew-UP    | 0.000   | V/s  |      |       |      |
| V.Slew-DN    | 0.000   | V/s  |      |       |      |
| S.I.Slew-UP  | 0.000   | mA/s |      |       |      |
| S.I.Slew-DN  | 0.000   | mA/s |      |       |      |
| L.I.Slew-UP  | 0.000   | mA/s |      |       |      |
| L.I.Slew-DN  | 0.000   | mA/s |      |       |      |
| CH1 Menu Set |         |      |      |       |      |

Figure 2-6 App set interface

## 2.5.2. System menu setting

Press Menu key into menu setting interface, Press arrow key to select "System"

setting , and then press key into sub-menu setting.

| Table | 2-3 | S | vstem | menu | list |
|-------|-----|---|-------|------|------|
| Table | 2-0 | 0 | ysiem | menu | 1151 |

| Menu Option | Function |
|-------------|----------|
|-------------|----------|

|                           | Address                       | Device address for Modbus protocol frame configurable range $1 \sim 247$ default 160                    |  |  |  |  |
|---------------------------|-------------------------------|----------------------------------------------------------------------------------------------------|--|--|--|--|
|                           | Protocol                      | Switch Modbus/SCPI protocol. default:Modbus                                                             |  |  |  |  |
| Communication             | Baud rate                     | Optional 9600/19200/38400/57600/115200,                                                                 |  |  |  |  |
|                           | TCP port                      | default:9600<br>The device network TCP communication port,                                              |  |  |  |  |
|                           | UDP port                      | default:502<br>The device network UDP communication port,                                               |  |  |  |  |
|                           | DHCP                          | on/off_enable automatic acquisition of IP addresses                                                     |  |  |  |  |
|                           | IP                            | Network communication IP address,                                                                       |  |  |  |  |
| Network                   | S-Mask                        | Network communication subnet mask,                                                                      |  |  |  |  |
|                           | Gateway                       | Network communication default gateway,<br>default:192.168.0.1                                           |  |  |  |  |
|                           | MAC                           | Network communication physical address                                                                  |  |  |  |  |
| Factory (factory setting) | Restore<br>factory<br>setting | Restore system data to factory setting, need to restart your device for it to take effect               |  |  |  |  |
|                           | Language                      | Interface language, support<br>Chinese ( simplified and traditional) and English,<br>default:simplified |  |  |  |  |
| Others                    | Sound                         | On or Off keypad sound,default:On                                                                       |  |  |  |  |
|                           | Refresh                       | The interface refresh time for remote communication, default:0 ms                                       |  |  |  |  |
| Se                        | t System                      | n Edit USB About                                                                                        |  |  |  |  |
| Addr                      | ess                           | 160                                                                                                    |  |  |  |  |
| Prot                      | ocol Ma                       | odbus                                                                                                   |  |  |  |  |
| Baud                      | rate                          | 9600                                                                                                    |  |  |  |  |
| TCP                       | Port                          | 502                                                                                                    |  |  |  |  |
| UDP                       | Port                          | 7000                                                                                                    |  |  |  |  |
| CAN .                     | Rate                          | 500K                                                                                                    |  |  |  |  |

CH1 Menu Set

Figure 2-7 communication setting interface

| Set      | System | Edit     | USB               | About |
|----------|--------|----------|-------------------|-------|
| DHCP     |        | 0ff      |                   |       |
| IP       | 19     | 92.168.  | 0.123             |       |
| S-Mask   | x 2-   | 55. 255. | 255.0             |       |
| Gatewa   | .y 1   | 92. 168. | <b>0.</b> 1       |       |
| MAC      | 6      | 4.66.56  | <b>5. 50. 5</b> 3 | 3. 32 |
|          |        |          |                   |       |
|          |        |          |                   |       |
|          |        |          |                   |       |
| CH1 Menu | Set    |          |                   |       |

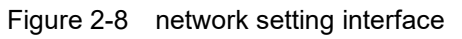

| Set      | System | Edit    | USB   | About    |  |
|----------|--------|---------|-------|----------|--|
|          | Res    | tore fa | ctory | setting? |  |
|          | Y      | les     |       | No       |  |
| CH1 Menu | Set    |         |       |          |  |

Figure 2-9 Restore factory setting interface

| Set                       | System      | Edit                 | USB | About |
|---------------------------|-------------|----------------------|-----|-------|
| Langua<br>Sound<br>Refres | ıge Eı<br>h | nglish<br>On<br>O ms |     |       |
| CH1 Menu                  | Set         |                      |     |       |

Figure 2-10 other setting interface

## 2.5.3. Edit item menu

Press Key into menu setting interface, select "Edit", and then press key to pop up sub-menu. The Edit items are used for editing battery files and sequence files, for details, please refer to "3.5.Battery simulation function (BATT) "and"3.7. Sequence function. (SEQ) ". Table 2- 4 edit item menu

| Option    | Function                                        |
|-----------|-------------------------------------------------|
| BATT file | Select battery file number, range:1 $\sim$ 20.  |
| SEQ file  | Select sequence file number, range:1 $\sim$ 20. |
| Back      | Exit sub-menu.                                  |

## 2.5.4. USB item menu

Press Key into menu setting interface, select"USB"menu, Press key to pop up sub-menu. The USB item is used for loading file and exporting file (sequence file and battery file), detail please refer to 2.9 export file and 2.10 load file.

```
Press Shift + 7 to take screen shot as 2.8 screen shot.
```

| Option      | ltem           | Function                                                     |
|-------------|----------------|--------------------------------------------------------------|
|             | File type      | Select the file type to load: Sequence File and Battery File |
|             | Open file name | Select opened file name, sequence file:SEQ01~SEQ20,          |
|             |                | battery file:BATT01~BATT20                                   |
| Load file   | module file    | Select the file number for the present channel loaded:1~20   |
|             | number         |                                                              |
|             | Load file      | Click Confirm to start loading the file, and click Cancel to |
|             |                | exit the submenu                                             |
| Export filo | File type      | Select the file type to export: Sequence File and Battery    |
|             |                | File                                                         |

| Table 2- | 5 USB | item | menu |
|----------|-------|------|------|
|          |       |      |      |

|      | Export file | Select exported file name, sequence file:SEQ01~SEQ20,          |
|------|-------------|----------------------------------------------------------------|
|      | name        | battery file:BATT01~BATT20,Export a file with the same         |
|      |             | name to overwrite                                              |
|      | module file | Select the file number for the present channel exported:       |
|      | number      | 1~20                                                           |
|      | Export file | Click Confirm to start exporting the file, and click Cancel to |
|      |             | exit the submenu                                               |
| Back |             | Exit sub-menu.                                                 |

## 2.5.5. About

Press Key into menu setting interface, select "about" menu,Press key to pop up the version of HMI, MAIN, COMM program,as shown in Figure 2-23.

### 2.6 Protection

FT8350 series devices have the following protection functions.

- over voltage protection
- over current protection
- over power protection
- Low voltage protection
- Over temperature protection
- Communication timeout protection

When the protection condition occurs, the device automatically shuts down the output. The screen shows the specific protection content, while the buzzer emits an alarm.

1. Press (PROT\_CLR) key, you can clear the protection status.

## 2.6.1. Over voltage protection

The device has two types of over voltage protection: hardware overvoltage and software over voltage.

- Hardware overvoltage protection: when the output voltage exceeds 110% of the rated voltage of the device, the hardware overvoltage protection will be triggered, and the screen will prompt "OV".
- Software overvoltage protection: The device provides the option of "overvoltage protection" for users to set. For the relevant configuration items, refer to the protection Settings of "Set item configuration", as shown in Figure 2-10, Set 5V as overvoltage protection value.Set 0 to turn off software overvoltage protection. When the input voltage exceeds the "overvoltage protection" setting, the software overvoltage protection will be triggered, and the screen will prompt "OVP" as Figure 2-12.

| Set      | System | Edit |    | USB | About |  |
|----------|--------|------|----|-----|-------|--|
| OVP      | 5.     | 000  | v  |     |       |  |
| OCP      | 0.     | 000  | mA |     |       |  |
| OPP      | 0.     | 000  | mW |     |       |  |
| LVP      | 0.     | 000  | V  |     |       |  |
| 0ver     | time   | 0    | s  |     |       |  |
|          |        |      |    |     |       |  |
|          |        |      |    |     |       |  |
| CH1 Menu | Set    |      |    |     |       |  |

Figure 2-11 OVP setting interface

| _CH1:6V/5A/30W                       | Static                                                     |                                                |                     |
|--------------------------------------|------------------------------------------------------------|------------------------------------------------|---------------------|
| 0.00000 v<br>0.00000 mA<br>0.0000 mW | VOLT Set<br>SOUR CURR<br>Load CURR<br>INT Set<br>SIM-fault | 5. 100<br>0. 000<br>0. 000<br>0. 000<br>Normal | V<br>mA<br>mA<br>mΩ |
| Sense OVP 0ff                        |                                                            |                                                |                     |

Figure 2-11 OVP display

## 2.6.2. Over current protection

The device has two types of overcurrent protection: hardware overcurrent and software overcurrent.

- Hardware overcurrent protection: when the output current exceeds 110% of the rated current of the device, the hardware overcurrent protection will be triggered, and the screen will prompt "OC".
- Software overcurrent protection: The device provides the option of "overcurrent protection" for users to set. For the related configuration items, refer to the protection Settings of"2.5.1Set item configuration.", as Figure 2-13, Set 1000mA as over current protection value. Set 0 means to turn off software overcurrent protection. When the output current exceeds the value of overcurrent protection, the software overcurrent protection is triggered, and the screen will prompt "OCP" as Figure 2-14.

| Set      | System | Edit | -  | USB | About |
|----------|--------|------|----|-----|-------|
| OVP      | 0.     | 000  | V  |     |       |
| OCP      | 100    | 0.00 | mA |     |       |
| OPP      | 0.     | 000  | mW |     |       |
| LVP      | 0.     | 000  | V  |     |       |
| 0ver     | time   | 0    | s  |     |       |
|          |        |      |    |     |       |
|          |        |      |    |     |       |
| CH1 Menu | Set    |      |    |     |       |

Figure 2-13 OCP setting interface

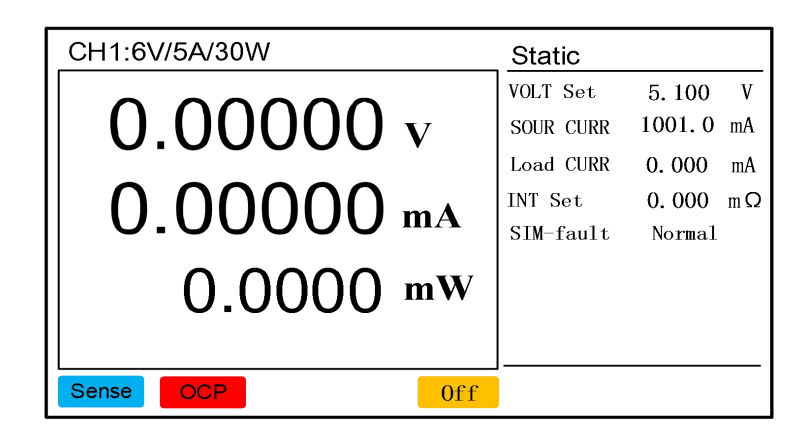

Figure 2-14 over current protection

## 2.6.3. Over power protection

The device has two types of overpower protection: hardware overpower and software overpower.

- Hardware overpower protection: When the output power exceeds 110% of the rated power of the device, the hardware overpower protection will be triggered, and the screen prompts "OP".
- Software over power protection: The device provides the option of "over power protection" for users to set. ,the related configuration items refer to the protection settings of "2.5.1 Set item configuration", example for Figure 2-15, set 5000mW as over power protection value, set 0 means to turn off software over power protection. When the input power exceeds the value of over **power protection**, the software over power protection is triggered, and the screen will prompt "OPP" as Figure 2-16.

| Set      | System | Edit | -  | USB | About |
|----------|--------|------|----|-----|-------|
| OVP      | 0.     | 000  | V  |     |       |
| OCP      | 0.     | 000  | mA |     |       |
| OPP      | 500    | 0.00 | mW |     |       |
| LVP      | 0.     | 000  | V  |     |       |
| 0ver     | time   | 0    | s  |     |       |
|          |        |      |    |     |       |
|          |        |      |    |     |       |
| CH1 Menu | Set    |      |    |     |       |

Figure 2-15 OPP setting interface

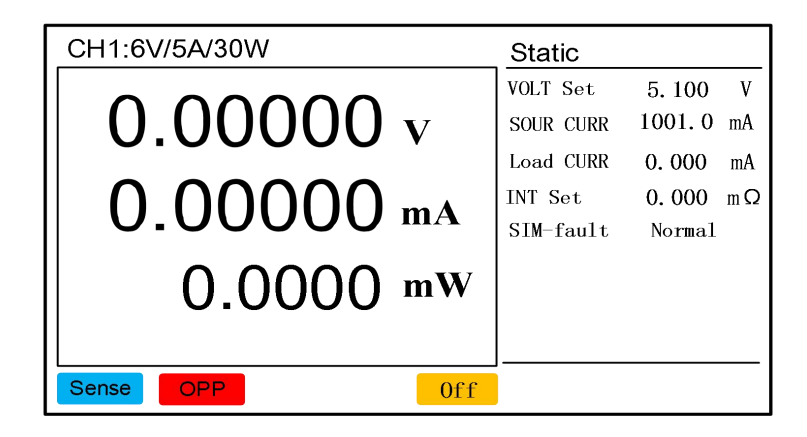

Figure 2-16 OPP

### 2.6.4. Low voltage protection

The device provides the option of "low voltage protection" for users to set. For the related configuration items, refer to the protection Settings of "2.5.1 Set item configuration "Example for Figure 2-17, Set 2V as low-voltage protection value, Set to 0 means to turn off the low voltage protection. When the output voltage is lower than the "low voltage protection" setting, the low voltage protection will be triggered and the screen will prompt "LVP" as Figure 2-18.

| Set      | System | Edit | ,  | USB | About |
|----------|--------|------|----|-----|-------|
| OVP      | 0.     | 000  | V  |     |       |
| OCP      | 0.     | 000  | mA |     |       |
| OPP      | 0.     | 000  | mW |     |       |
| LVP      | 2.     | 000  | V  |     |       |
| 0ver     | time   | 0    | s  |     |       |
|          |        |      |    |     |       |
|          |        |      |    |     |       |
| CH1 Menu | Set    |      |    |     |       |

Figure 2-17 LVP setting interface

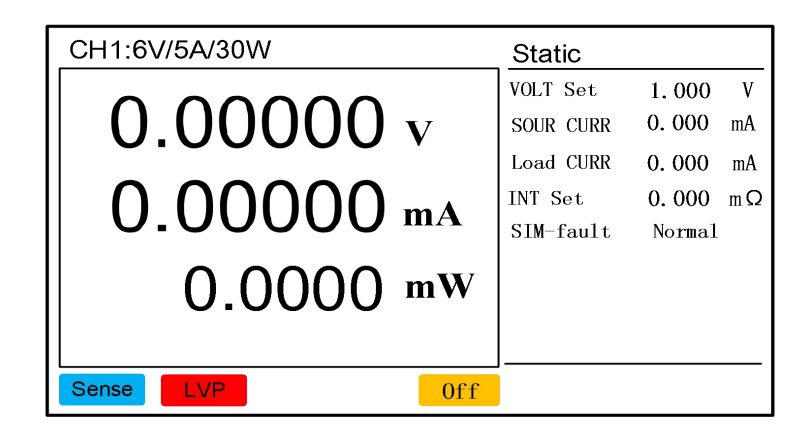

Figure 2-18 LVP

#### 2.6.5. Over temperature protection

When the temperature of the device inside exceeds  $65^{\circ}$ C during use, over temperature protection will be triggered ,and the screen will prompt "**OTP**".

#### 2.6.6. Communication timeout protection

When using upper computer software to control the simulator, if the communication link is disconnected or the upper computer software works abnormally, it will cause the simulator to lose control.so this situation may damage the tested equipment. FT8350 provides communication timeout protection as Figure 2-19, Set 60S as the communication timeout time. If the upper computer does not communicate with the simulator for a period of time, the simulator will automatically shut down the output and the screen will prompt "CMF" as Figure 2-20.

| Set      | System | Edit | t  | USB | About |  |
|----------|--------|------|----|-----|-------|--|
| OVP      | 0.     | 000  | V  |     |       |  |
| OCP      | 0.     | 000  | mA |     |       |  |
| OPP      | 0.     | 000  | mW |     |       |  |
| LVP      | 0.     | 000  | V  |     |       |  |
| 0ver     | time   | 60   | s  |     |       |  |
|          |        |      |    |     |       |  |
|          |        |      |    |     |       |  |
| CH1 Menu | Set    |      |    |     |       |  |

Figure 2-19 CMF setting interface

| CH1:6V/5A/30W                        | Static                                                     |                                            |                     |
|--------------------------------------|------------------------------------------------------------|--------------------------------------------|---------------------|
| 0.00000 v<br>0.00000 mA<br>0.0000 mW | VOLT Set<br>SOUR CURR<br>Load CURR<br>INT Set<br>SIM-fault | 5.100<br>0.000<br>0.000<br>0.000<br>Normal | V<br>mA<br>mA<br>mΩ |
| Sense CMF Off                        | ]                                                          |                                            |                     |

Figure 2-20 CMF

## 2.7 Save

The channel current, voltage and slope of FT8350 series need to be manually saved by the customer.

#### **Operation steps**

- 1. Switch to the interface where you need to set parameters, and set the parameters;
- 2. Press Shift + 4 (Save) key to save, the following interface will be displayed in the status area of the display interface:

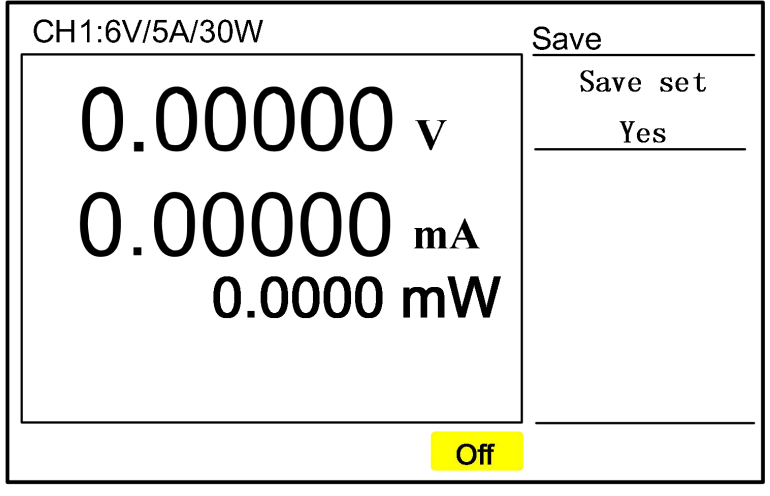

Figure 2-21 Save parameter setting interface

3. Press key to confirm save, the lower part of the interface shows that it has been saved.

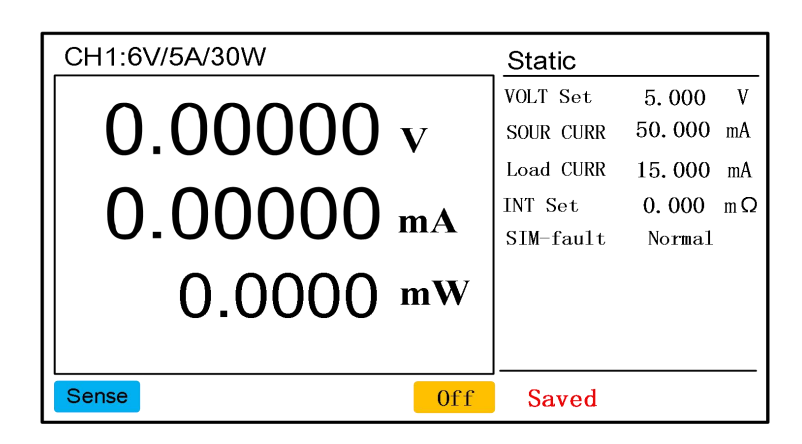

Figure 2-22 Saved parameter interface

## 2.8 Screen shot

<mark>----</mark> Enter

The FT8350 series simulators can be used to take screenshots via the USB interface.

#### **Operation steps**

- 1. Change into interface you need to screen shot;
- 2. Insert the flash drive into the USB interface (make sure the inserted USB flash drive is in FAT32 format), and the USB icon in the figure below appears;

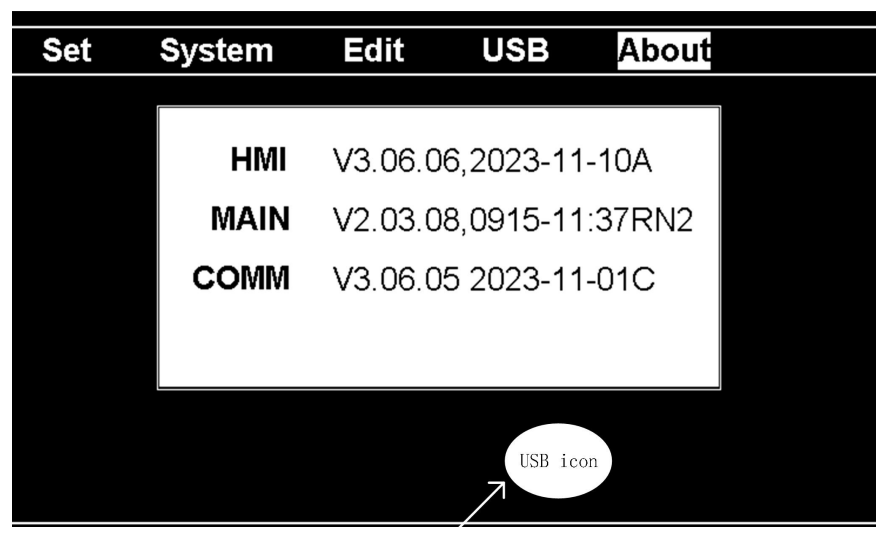

Figure 2-23 insert flash drive interface

Press she + 7 to take screenshot, a blue camera icon will appear in status area of the display interface, as a sign of screenshot of the interface, as shown in Figure 2-24 Screenshot Interface. After the screenshot is completed, the picture with form of the BMP is saved in flash drive.

#### Note:

1. When taking a screenshot, the interface cannot be operated, and the blue camera icon disappears to indicate that the screenshot is complete.

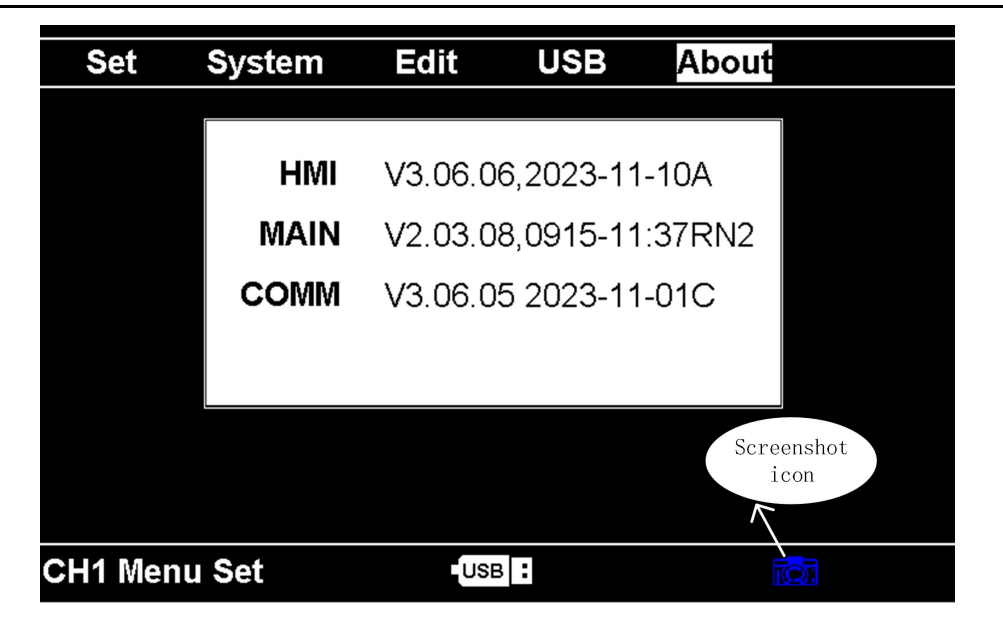

2. Do not pull out the flash drive when taking screenshots.

Figure 2-24 screenshot interface

## 2.9 Export file

The FT8350 series simulator can export files via the USB port while insert a flash

drive into the USB port (make sure the flash drive is in FAT32 format).

#### **Export file**

- 1. Change into the channel you need to export file.
- 2. Press into Menu setting interface, select"USB"item, then press to

pop up submenu, select" export file" to the following interface.

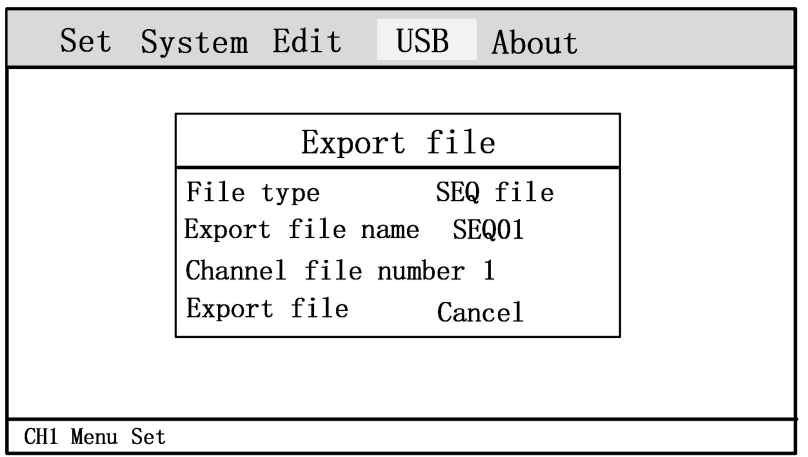

Figure 2-25 export file interface

- 3. Select file type:SEQ file/BATT file.
- 4. Select export file name:SEQ01~SEQ20/BATT01~BATT20.
- 5. Select the sequence/battery file number that needs to be exported for the present channel.
- 6. After selecting and confirming, it prompts to export the sequence/battery file successfully. (Files with the same name will be overwritten)

## 2.10 Load file

FT8350 series simulator can import files through the USB interface, before importing the file, you need to export the format of the battery and sequence files, see 2.9 export file for details. The exported battery and sequence file format is shown in the figure below. Edit the battery and sequence files to set the required parameters, and after the settings are completed, insert the flash drive into the USB port to import the file (make sure the inserted flash drive is in FAT32 format).

| length |   | SOUR CURR | Load CURR |     |
|--------|---|-----------|-----------|-----|
|        | 5 | 2000      | 2000      |     |
| Step   |   | VOLT      | CAP       | RES |
|        | 1 | 1         | 100       | 1   |
| -      | 2 | 2         | 200       | 0.8 |
|        | 3 | 3         | 300       | 0.6 |
|        | 4 | 4         | 400       | 0.4 |
|        | 5 | 5         | 500       | 0.2 |
|        |   |           |           |     |

Figure 2-26 battery file format

| length | cycle | Link    |         |      |
|--------|-------|---------|---------|------|
| 5      | 1     | 0       |         |      |
| Step   | V-Set | S-I-Set | L-I-Set | Time |
| 1      | 1.1   | 100     | 200     | 1    |
| 2      | 2.2   | 200     | 300     | 2    |
| 3      | 3. 3  | 300     | 450     | 3    |
| 4      | 4     | 400     | 500     | 4    |
| 5      | 5     | 500     | 350     | 5    |

Figure 2-27 sequence file format

| Parameter    | Parameter              | Parameter | Parameter description      |
|--------------|------------------------|-----------|----------------------------|
| name         | description            | name      |                            |
| Length       | File length            | Step      | Present edited step        |
| SOUR<br>CURR | Output current limited | cycle     | Running cycle              |
| Load<br>CURR | input current limited  | Link      | Link the sequence          |
| VOLT         | Single step voltage    | V-Set     | Single step voltage        |
| CAP          | Single step capacity   | S-I-Set   | Single step source current |
| RES          | Single step internal   | L-I-Set   | Single step load current   |
|              | resistance             |           |                            |
|              |                        | lime      | Single step delay time     |

#### Import file

1. Change into the channel you need to import file.

7. Press into Menu setting interface, select"USB"item, then press to pop up submenu, select" import file" to the following interface.

| Set      | Sy  | stem                   | Edit                        | USB                      | About               |  |
|----------|-----|------------------------|-----------------------------|--------------------------|---------------------|--|
|          |     |                        | Impo                        | rt fil                   | e                   |  |
|          |     | File<br>Inpor<br>Chann | type<br>t file r<br>el file | SEG<br>name SI<br>number | ) file<br>EQ01<br>1 |  |
|          |     | Impor                  | t file                      | Car                      | ncel                |  |
| CH1 Menu | Set |                        |                             |                          |                     |  |

Figure 2-28 import file interface

- 2. Select file type you need to import.
- 3. Select sequence/battery file edited.
- 4. Select the sequence/battery file number that needs to be imported for the present channel.
- 5. After selecting and confirming, it prompts to import the sequence/battery file successfully.

## 2.11 Troubleshooting

When the simulator cannot work properly, please check and troubleshoot according to the description in this chapter. If the problem still cannot be solved, please contact the agent or Faith Technology after-sales service.

| Fault                                                          | Possible cause                                  | Solution                                                      |  |  |  |  |
|----------------------------------------------------------------|-------------------------------------------------|---------------------------------------------------------------|--|--|--|--|
| The measurement accuracy is not within the specification range | Device aging causes characteristic deviation    | 1.recalibrate<br>2.contact distributor or<br>Faith technology |  |  |  |  |
| Load accuracy is not within the specification range            | Device aging causes<br>characteristic deviation | 1.recalibrate<br>2.contact distributor or<br>Faith technology |  |  |  |  |
| Over power protection                                          | Carrying power<br>exceeds the setting           | Reduce load or increase<br>OPP setting                        |  |  |  |  |
| Over current protection                                        | Carrying current<br>exceeds the setting         | Reduce load or increase<br>OCP setting                        |  |  |  |  |
| Over voltage protection                                        | Carrying voltage<br>exceeds the setting         | Reduce input voltage or increase OVP setting                  |  |  |  |  |

| Table 2-6 Fault self inspection lis | t |
|-------------------------------------|---|
|-------------------------------------|---|

|                       | 1.communication cable | 1.check communication    |
|-----------------------|-----------------------|--------------------------|
| Communication timeout | damaged               | cable                    |
|                       | 2.Communication       | 2.contact distributor or |
|                       | interface damaged     | Faith technology         |

## 2.12 Communication Terminals

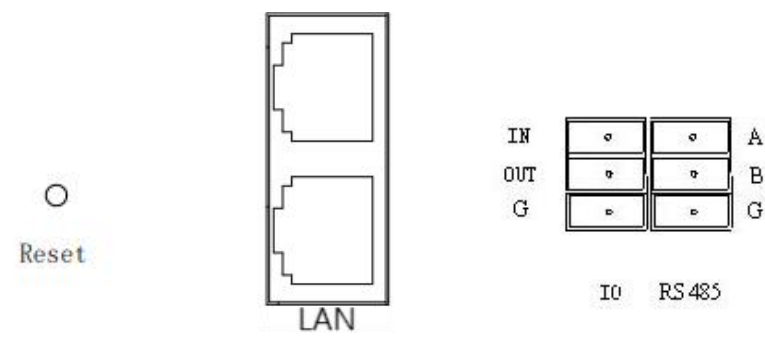

Figure 2-29 Communication Terminals

The Reset button is used to restore the communication factory address. After being held down for more than 3 seconds, the LAN port is restored to the factory IP address 192.168.0.123, the rate of the RS485 port is restored to 115200bps, and the I/O terminal is reserved and not used.

## 2.13 System wiring

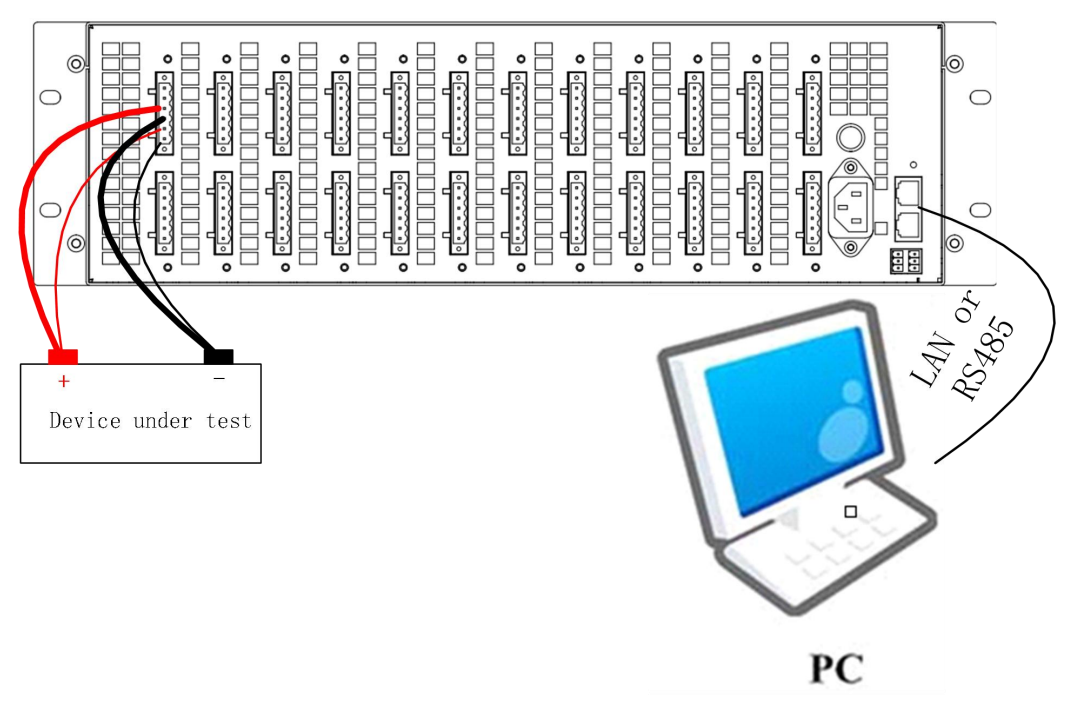

Figure 2- 30 Test system wiring

Before using the FT8350, correctly connect the output line of the battery simulator

to the device under test and connect the network port or RS485 communication interface of the battery simulator to the PC as shown in Figure 2-6 Test System Wiring.

## 2.14 Control Mode

FT8350 adopts remote control mode. The upper computer software provided by the system controls FT8350 through LAN or RS485, and generates data reports and data analysis.

## 2.15 Factory Configuration Parameters

| Table 2- 6 Configuration parameter table |               |  |
|------------------------------------------|---------------|--|
| Setting options FT8350 Default parameter |               |  |
| Communication interface                  | LAN           |  |
| IP                                       | 192.168.0.123 |  |
| Serial port rate                         | 115200        |  |
| Test switch                              | OFF           |  |
| SYSID                                    | 0             |  |

FT8350 factory setting parameters are shown in the following table.

## 3. Device functions

## **3.1 Power supply Output Function (STAT)**

FT8350 has a steady state function, this function can set the output voltage, source current, load current ,internal resistance, fault simulation five main parameters. When the voltage of the device to be measured is lower than that of FT8350, it acts as the source function. It is the power supply with the limit values of Set Voltage and Source current. When the voltage of the device under test is higher than the set voltage of FT8350, the load function is displayed externally, and the maximum loading current value is the "load current" set by FT8350. The "Internal Resistance" setting value is same as simulated internal resistance inside the power supply, and the echo voltage = total voltage - echo internal resistance \* echo current. The fault simulation is divided into four parts: output short circuit (Short), output reverse (REVER), positive disconnection (P\_Open), and negative disconnection (N\_Open). For detail, please refer to table 3-1-1 Power output function parameter table:

| Parameter name      | Parameter description                                                          |
|---------------------|--------------------------------------------------------------------------------|
| Output voltage      | Set voltage value                                                              |
| Source current      | Output current limiting value in source mode                                   |
| Load current        | Input current limiting value in load mode                                      |
| Internal resistance | Battery simulation internal resistance, range:0 $\sim$ 10m $\Omega$ , default: |
|                     | <b>0m</b> Ω                                                                    |
| Fault simulation    | Change fault: Normal/Short/REVER/N_Open/P_Open,                                |
|                     | default:Normal                                                                 |

 Table 3- 1-1 The power output function parameter table

Table 3-2 fault simulation function description

| Parameter name | Parameter description                                             |
|----------------|-------------------------------------------------------------------|
| Short          | The positive and negative poles of the analog output terminal are |
|                | shorted, and the output voltage is 0                              |
| REVER          | The positive and negative poles of the analog output terminals    |
|                | are reversed, and the output voltage is reversed                  |
| P_Open         | The positive pole of the analog output terminal is disconnected   |
|                | and the output voltage is 0                                       |
| N_Open         | The negative pole of the analog output terminal is disconnected   |
|                | and the output voltage is 0                                       |

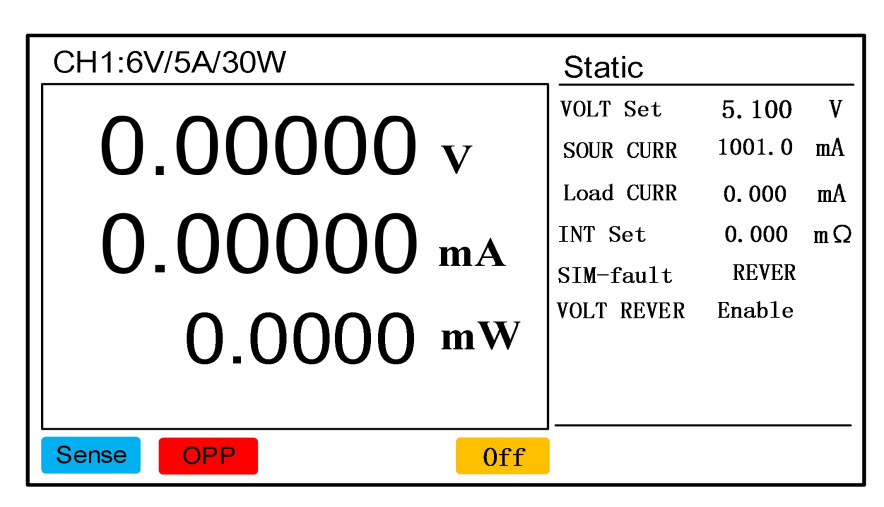

Figure 3-1 Fault simulation voltage reverse enabled

# 3.2 Static power consumption measurement function (SPD)

FT8350 series products can detect standby and static current and power consumption of low-power electrical equipment under the working state of DC power supply, which is convenient for users to analyze the equipment to be tested. It can be widely used in the field of wearable devices and consumer electronics testing. For example, 3-2-1 Static power consumption measurement parameters Table:

| Parameter name     | Parameter description                                                |
|--------------------|----------------------------------------------------------------------|
| SPD Output voltage | Output voltage value in power supply mode,range:0 $\sim$ MAX         |
| SPD Output current | Output current limited value in power supply mode,range:0 $\sim$ MAX |

Table 3- 2-1 Static power consumption parameter

Press key tinto **Test** advanced test function interface, select"SPD", and then

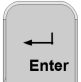

press key to enable static power consumption measurement function, running interface as below.

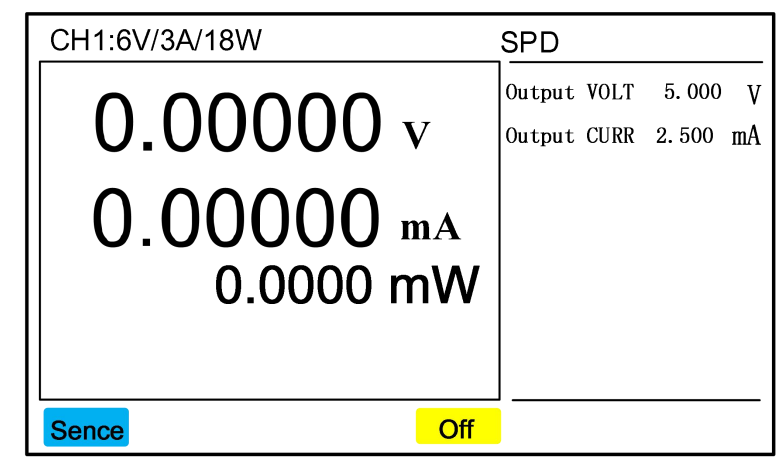

Figure 3-2 static power consumption measurement running interface

1. Set the parameters, press key to enable it;

2. Press key to start static power consumption measurement.

## **3.3 Battery charging Function (CHAR)**

FT8350 series products can charge the battery and super capacitor products under

the working state of DC power supply. Parameter description is shown in 3-3-1 Charging Function Parameter Description:

| Parameter name | Parameter description                                       |  |  |
|----------------|-------------------------------------------------------------|--|--|
| Voltage        | Charging voltage Set value. The value ranges from 0         |  |  |
|                | to maximum voltage. The default value is 0.                 |  |  |
| SOUR CURR      | Charging current setting. The value ranges from 0 to        |  |  |
|                | the maximum current. The default value is 0.                |  |  |
| End VOLT       | The voltage value that is judged when charging is           |  |  |
|                | completed, the charging is completed when the               |  |  |
|                | battery voltage is higher than the END voltage. range:      |  |  |
|                | 0 ~ maximum voltage value, 0 is to turn off the             |  |  |
|                | judgment, the default is 0.                                 |  |  |
| End CURR       | Judging current value when charging is completed, the       |  |  |
|                | charging is completed when the battery current is           |  |  |
|                | lower than the END current. range: 0 ~ maximum              |  |  |
|                | current value, 0 is to turn off the judgment, default is 0. |  |  |
| End CAP        | The energy capacity value that is judged when               |  |  |
|                | charging is completed, range: 0.0 $\sim$ 1000000mAh, 0 is   |  |  |
|                | to turn off the judgment, and the default is 0.             |  |  |
| End Time       | The time that is judged when charging is completed,         |  |  |
|                | range: 0 $\sim$ 360000s, 0 indicates that the judgment is   |  |  |
|                | closed, and the default value is 0.                         |  |  |

Table 3- 3-1 Charging function parameter description

Press key to advanced test function selection interface,select "CHAR", and

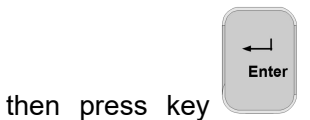

to enable battery charge function, the display interface as

below.

| CH1:6V/3A/18W                                                   | CHAR                                                                |                                                              |
|-----------------------------------------------------------------|---------------------------------------------------------------------|--------------------------------------------------------------|
| 0.00000 v<br>0.00000 mA<br>0.000 mAh<br>0.000 mWh<br>00:00:00 s | Voltage<br>SOUR CURR<br>End VOLT<br>End CURR<br>End CAP<br>End Time | 5.000 V<br>1.000 mA<br>5.000 V<br>1.000 mA<br>0.0 mAh<br>0 s |
| Sense Off                                                       | ]                                                                   |                                                              |

Figure 3-3 battery charge running interface

- Enter Set the parameters, press key to enable it; 1.
- Press key on *roff* to start battery charging function test. 2.

Note:

1. Charging completion judgment conditions such as "End voltage", "End current", "End CAP", "End time", if one of the conditions is reached, the charging will be terminated.

2. The electricity and time value can be reset and accumulated again after the charging is started.

#### **Battery Discharge Function (DISC)** 3.4

FT8350 series products with discharge function can be used for battery and super capacity products discharge test. For example, 3-4-1 Discharge function parameters:

| Parameter name | Parameter description                                         |
|----------------|---------------------------------------------------------------|
| Load CURR      | Discharge current set value, range: 0 ~ maximum current value |

Table 3- 4-1 Discharge function parameter description

| End VOLT      |                                                                             | The voltage value that is ju         | udged when ch    | arging is c  | ompleted,    |
|---------------|-----------------------------------------------------------------------------|--------------------------------------|------------------|--------------|--------------|
|               |                                                                             | the charging is completed w          | hen the battery  | voltage is l | ower than    |
|               |                                                                             | the END voltage. range: 0 ~          | maximum volta    | age value, ( | ) is to turn |
|               |                                                                             | off the judgment, the defaul         | t is 0.          |              |              |
| En            | d CAP                                                                       | The capacity value that              | is judged w      | hen disch    | arging is    |
|               |                                                                             | completed, range: 0.0 $\sim$ $^{-1}$ | 1000000mAh, (    | 0 is to tur  | n off the    |
|               |                                                                             | judgment, the default is 0m/         | Ah.              |              |              |
| En            | d Time                                                                      | The time that is judged whe          | n discharging is | completed    | , range: 0   |
|               |                                                                             | ~ 360000s, 0 is to turn off th       | ne judgment, the | e default is | 0.           |
|               | press key to enable battery discharge function, running interface as below. |                                      |                  |              |              |
| CH1:6V/3A/18W |                                                                             | DISC                                 |                  |              |              |
|               |                                                                             | Load CURR                            | 100.00           | mA           |              |
|               | $\parallel 0.00000 v$                                                       |                                      | End VOLT         | 5.000        | V            |
|               |                                                                             | End CAP                              | 0.0              | mAh          |              |
|               |                                                                             | End Time                             | 0                | s            |              |
|               |                                                                             |                                      |                  |              |              |
| 0.000 mAh     |                                                                             |                                      |                  |              |              |
| 0.000 mWh     |                                                                             |                                      |                  |              |              |
|               |                                                                             | 00:00:00 s                           |                  |              |              |

Figure 3-4 battery discharge running interface

Off

to enable it;

- 1. Set the parameters, press key
- 2. Press key to start battery discharge function test;

Note:

Sense

1. Discharge completion judgment conditions such as "termination voltage",

"termination quantity", "termination time" if one of them reaches the conditions,

the discharge will end.

2. The electric quantity and time value will be reset and accumulated again after the charging is started.

### **3.5 Battery simulation function (BATT)**

FT8350 series products can simulate the battery output by setting the battery parameter curve and then setting the voltage output value and capacity value under different conditions according to the actual demand, such as different voltage and capacity or SOC percentage, so as to facilitate the user to simulate the battery characteristics and test the products to be tested.

Open-circuit voltage, battery internal resistance, and battery energy capacity are three basic elements of battery simulation function. In other words, the more battery energy capacity, the higher the open-circuit voltage, and the smaller battery internal resistance; The lower battery energy capacity, the lower the open-circuit voltage, and the greater the internal resistance of the battery. In this system, we use multiple points (open-circuit voltage, battery internal resistance, battery energy capacity) to describe the battery characteristics, and linear interpolation is used between the two points, for example, as shown in Figure 3-5 battery characteristics curve.

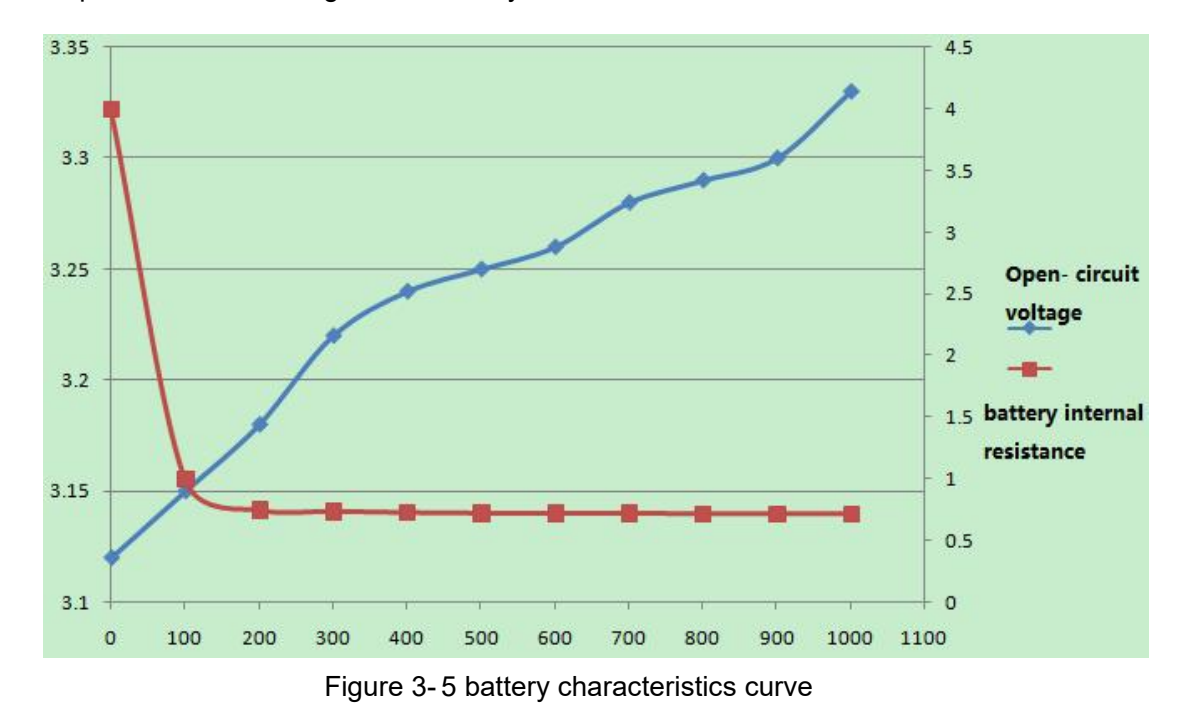

It should be noted that at the critical point (when the battery is charged to 100%, continue to charge, and when the battery is discharged to 0%, continue to discharge),

the system can continue to charge and discharge, and its characteristic parameters are still calculated according to the curve. The SOC will exceed 100% or be lower than 0%, which is used to simulate the battery characteristics. In the battery file, the voltage and capacity of each step increase, while the internal resistance decreases.For example, the parameter description as table 3-5-1.

| Parameter name            | Parameter description                                                    |  |
|---------------------------|--------------------------------------------------------------------------|--|
| Initial condition options | The options include the initial voltage, initial capacity, and initial   |  |
|                           | SOC percentage. The default option is SOC percentage.                    |  |
| Initial voltage           | Voltage output setting at the start of battery simulation                |  |
|                           | operation,range:0~MAX                                                    |  |
| Initial capacity          | The capacity value of the battery simulation at the beginning of         |  |
|                           | operation, range: 0.0 $\sim$ 1000000mAh                                  |  |
| SOC Percentage            | SOC percentage when the battery simulation starts                        |  |
|                           | running,range:0 $\sim$ 100%, default: 0                                  |  |
| The file no.              | File editing serial number of battery simulation, include 20pcs          |  |
|                           | battery file                                                             |  |
| File length               | Total length of file steps, range:1~20                                   |  |
| Output current limit      | Current limit value of battery simulation output in all                  |  |
|                           | steps,range:0~MAX current                                                |  |
| Input current limit       | Current limit value of battery simulation input in all                   |  |
|                           | steps,range:0~MAX current                                                |  |
| Sequence editing step     | The serial number of current edit step                                   |  |
| Single-step capacity      | Current step battery capacity, range:0.0 $\sim$ 100000mAh                |  |
| Single step voltage       | The voltage value of the battery open circuit at the current             |  |
|                           | step,range:0~MAX voltage                                                 |  |
| Single step internal      | Current battery internal resistance value, range:0.0 $\sim$ 10m $\Omega$ |  |
| resistance                |                                                                          |  |

Table 3-5-1 Battery simulation function parameter description

#### Edit battery file

1. Select "Edit"->"BAT-SIM"->"BATT File",Press key into battery file choice interface;

**--**--∣ Enter

2. Rotate the knob or enter numbers, select file number you want to edit,

|    | Press key into editing file interface;                                                                            |
|----|----------------------------------------------------------------------------------------------------|
|    | Set System Edit USB About                                                                                         |
|    | Length 20<br>SOUR CURR 5100.0 mA Load CURR 5100.0 mA                                                              |
|    | Step         1         VOLT         1.000         V           Cap         100.0 mAh         RES         3.0000 mΩ |
|    | CH1 Menu Set                                                                                                    |
|    | Figure 3-5 battery file editing interface                                                                         |
| 3. | Set up "Length"(file length),Press key to confirm,editing cursor will                                             |
|    | automatically move to next"SOUR CURR";                                                                            |
| 4. | Set up "SOUR CURR",(output current) Press key to confirm, editing cursor                                          |
|    | will automatically move to next"Load CURR";                                                                       |
| 5. | Set up"Load CURR"(input current),Press key to confirm, editing cursor will                                        |
|    | automatically move to next "Step";                                                                                |
| 6. | Set up"Step",Press key to confirm,editing cursor will automatically move to                                       |
|    | next"VOLT"(voltage);                                                                                              |
| 7. | Set up "VOLT" (voltage),Press key to confirm,editing cursor will                                                  |
|    | automatically move to next"Cap"(capacity);                                                                        |
| 8. | Set up"Cap",Press key to confirm,editing cursor will automatically move to                                        |
|    |                                                                                                    |
| 9. | Set up"RES"(internal resistance),Press key to confirm,editing cursor will                                         |

automatically move to "Step", and add 1 to the editing step;

- 10. Repeat  $7 \sim 10$  step, until all steps of programming are completed;
- 11. Press (Save) key, save the edited sequence file;
- 12. Press key to exit battery file editing interface.
- 13. The battery file can also be edited through USB import. Refer to 2.10 Import File.

#### Note:

1. It is not allowed to edit the battery file when the input is turned on.

2. When editing the file, set the parameters in the order of SOC from small to large. The energy capacity at the first point is the smallest, and the energy capacity at the last point is the energy capacity when the battery is fully charged (SOC is 100%)

#### Running battery file

Press Key into **Test** advanced test function interface, select"BATT",

Press key to enable battery simulation function, the screen displays the running interface of battery simulation function;

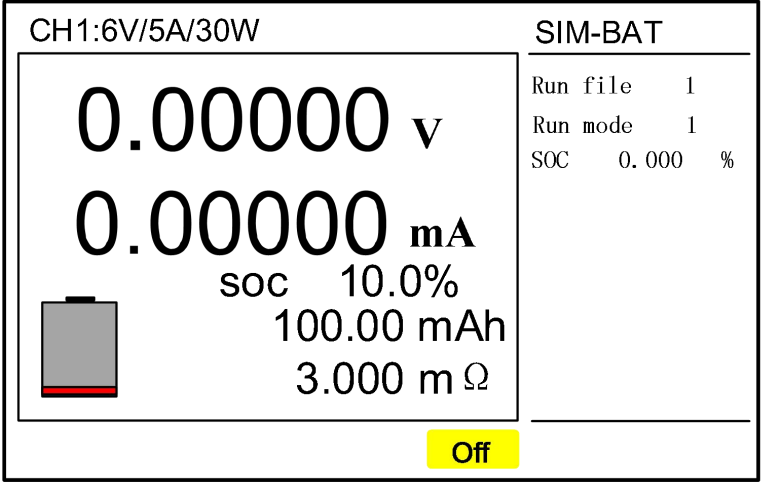

Figure 3-6 battery simulation running interface

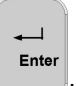

- 1. Set up"Run file",Press key to enable it;
- Options include initial voltage, initial capacity and initial SOC percentage. The default option is SOC percentage;

- 3. According to the initial options to set the voltage, capacity or SOC percentage ;
- 4. Press key to start battery simulation testing.

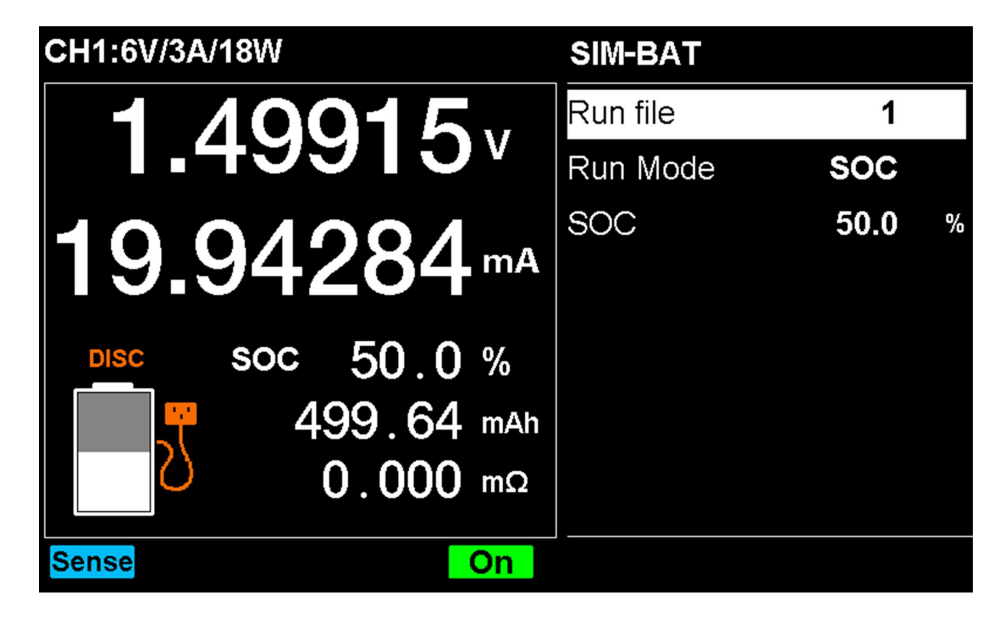

Figure 3-8 battery simulation discharge interface

| CH1:6V/3A/18W                                                         | SIM-BAT  |      |   |
|-----------------------------------------------------------------------|----------|------|---|
| 2 08683 v                                                             | Run file | 1    |   |
| 2.30003                                                               | Run Mode | SOC  |   |
| <b>-199.862</b> <sup>mA</sup>                                         | SOC      | 50.0 | % |
| CHAR         soc         50.0 %           500.33 mAh         0.000 mΩ |          |      |   |
| Sense On                                                              |          |      |   |

Figure 3-9 battery simulation charge interface

### **3.6 Pulse function (Pulse)**

FT8350 series Pulse function can be tested in load mode, After maintaining the main value pulse width time, the load switches from the main value current to the instantaneous current, and returns to the main value after maintaining the instantaneous pulse width time. "Cycle" refers to the cycle times of the pulse, and 0 refers to the infinite cycle times. the parameters as below:

Enter

key

| Parameter name | Parameter description                                           |
|----------------|-----------------------------------------------------------------|
| DISC CURR1     | Main current setting value,range:MIN $\sim$ MAX,default:0.      |
| DISC CURR2     | Transient current setting value,range:MIN $\sim$ MAX,default:0. |
| PULSE_T1       | Main current duration, range:0.05 $\sim$ 60000ms,default:1mS.   |
| PULSE_T2       | Transient current duration, range: $0.05{\sim}60000$ ms,        |
|                | default:1mS.                                                    |
| Cycle          | The pulse cycle numbers,range:0 $\sim$ 21600000,0 indicates     |
|                | the number of infinite cycles,default:0.                        |

 Table 3- 6 pulse function parameter description

Press Key into advanced test function interface, select **Pulse**, Press to enable pulse function, the screen displays pulse function running interface;

| CH1:6V/3A/18W                        | Pulse                                                     |                                        |                      |
|--------------------------------------|-----------------------------------------------------------|----------------------------------------|----------------------|
| 0.00000 v<br>0.00000 mA<br>0.0000 mW | DISC CURR1<br>DISC CURR2<br>PULSE_T1<br>PULSE_T2<br>Cyc1e | 100.00<br>10.00<br>1.000<br>1.000<br>0 | mA<br>mA<br>ms<br>ms |
| Sense Off                            |                                                           |                                        |                      |

Figure 3-10 pulse function running interface

- 1. Set up parameters,Press key to enable it;
- 2. Press key to start pulse function testing;

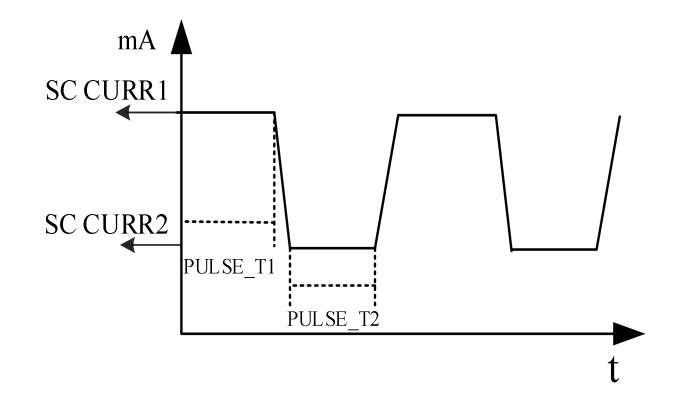

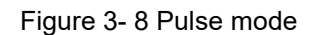

## **3.7** Sequence function (SEQ)

Sequence output function is used to simulate high-speed, accurate voltage and current waveform. FT8350 series provides 20 sequence files, each file supports up to 20 steps, In the operation step, the single step voltage, single step source current, single step load current and single step delay can be set. The "Run Times" and "Linked File" attributes are supported. "Cycle" can control the cyclic operation of the sequence. If it is set to 0, it means infinite cycle. "Link File" can add file running steps. If it is set to 0, there is no link. detail as below:

| Parameter name | Parameters description                                                                                       |
|----------------|----------------------------------------------------------------------------------------------------|
| Edit file      | The current editing sequence file, range:1 $\sim$ 20.                                                        |
| Length         | Sequence file running steps, range:1 $\sim$ 20.                                                              |
| Cycle          | Set up sequence file cycle times, range: $0\sim$ 60000 ,0 indicates the number of infinite cycles,default:0. |
| Link           | Range 0 $\sim$ 20,Call different sequence files to run in this step,                                         |
|                | set 0 indicates not link,default:0.                                                                          |
| SEQ Step       | Order number of current editing step,range:1 $\sim$ 20.                                                      |
| V-Set          | Current step voltage,range:MIN~MAX,default:0.                                                                |
| S-I-Set        | Current step source current, range:MIN $\sim$ MAX, default:0.                                                |
| L-I-Set        | Current step load current,range:MIN~MAX,default:0.                                                           |
| Time           | Current step delay time,range:0.001 $\sim$ 86400. Delay time                                                 |
|                | refers to the time from the execution of the current step to the                                             |
|                | end.                                                                                                    |

#### Edit sequence file

- Menu key to menu setting interface; 1. Press
  - Enter
- 2. Select "Edit"->"Sequence", Press key into sequence file select interface;

1

3. Rotate the knob or input numbers, select the file number you want to edit,

Enter key to edit file interface; Press

| Set                 | System      | Edit                   | USB     | About            |                      |
|---------------------|-------------|------------------------|---------|------------------|----------------------|
| Leng                | gth         | 20                     |         |                  |                      |
| Cyc1                | e           | 1                      |         | Link             | 0                    |
| SEQ<br>S.I-<br>Time | Step<br>Set | 1<br>1000. 0<br>5. 000 | mA<br>S | V-Set<br>L.I-Set | 1.000 V<br>1.0000 mA |
| CH1 Menu            | Set         |                        |         |                  |                      |

Figure 3-9 sequence file editing interface

1

- Set up"Length", Press 4. key to confirm, edit cursor will automatically move to next"Cycle";
- Enter Set up"Cycle", Press key to confirm, edit cursor will automatically move to 5. next"Link";

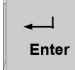

\_ Ente

- Set up"Link",Press key to confirm, edit cursor will automatically move to 6. next"SEQ Step";
  - Ente key to confirm, edit cursor will automatically move Set up"SEQ step",Press
- 7. to next"V-Set";
- Set up"V-Set", Press key to confirm, edit cursor will automatically move to 8.

next"S.I-Set";

- Set up"S.I-Set",Press key to confirm, edit cursor will automatically move to next"L.I-Set";
  - Press key to confirm, ec
- 10. Set up"L.I-Set",Press key to confirm, edit cursor will automatically move to next"Time";

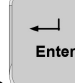

- 11. Set up"Time",Press key to confirm, edit cursor will automatically move to "SEQ Step",and add 1 to the editing step;
- 12. Repeat step  $7 \sim 11$ , until all steps of programming are completed;
- 13. Press shift + 4 (Save) key, save the edited sequence file;
- 14. Press key, exit sequence file editing interface.
- The sequence file can also be edited through USB import, please refer to 2.10 Import File.

Note: It is not allowed to edit the sequence file when the input is turned on.

#### Running sequence file

**→** Enter

Press Key to advanced test function interface, select "SEQ", Press key to enable sequence testing, the screen will display running interface as below;

| CH1:6V/5A/30W | SEQ        |
|---------------|------------|
| 0.00000 v     | Run file 5 |
| 0.00000 mA    |            |
| Step: 0       |            |
| Cycle: 0      |            |
| Off           |            |

Figure 3-10 sequence testing running interface

1. Select"Run number",Press key to enable it;

Enter

2. Press key to start sequence function test.

The Echo area "Step:XX" display as which step the sequence is currently running to, "Cycle:XXXXX"displayed as the complete running number of the sequence file. The SEQ output function can achieve more complex waveform, such as the waveform described in the figure 3-11, easy to achieve it by using the sequence function.

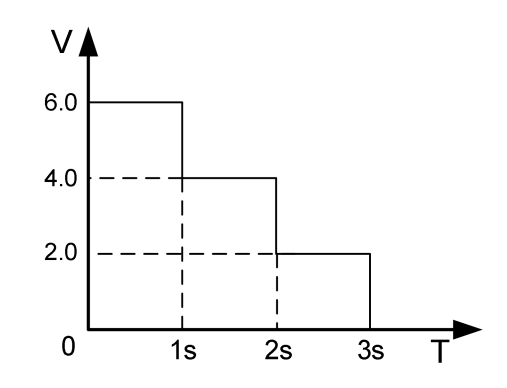

Figure 3- 11 Output waveform for sequence function

## 4. Software installation

### 4.1 Software operating environment

In order to better run the FT8350 software, the following computer configurations are recommended:

- CPU: Core duo 2.0G or above;
- Memory: more than 4G;
- Hard disk: more than 40G;
- Communication port: network port;
- Monitor: The minimum display resolution is 1024\*768;
- Operating system: XP, WIN7, WIN8, WIN10 32-bit and 64-bit system;
- Office Excel software;
- .NET Framework 2.0 or later.

### 4.2 Install

Find the "install2.04.exe" file from the CD, and double-click to install, enter the system

installation interface in Figure 4-1.

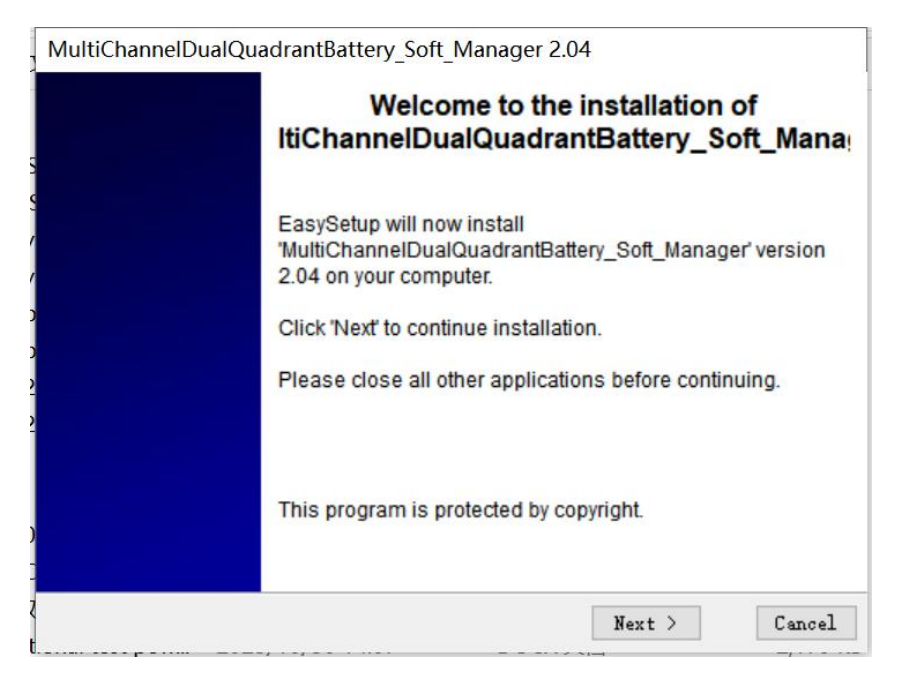

Figure 4-1 System installation interface

Click "Next" with the mouse to enter "Figure 4-2 Installation Path Selection interface".

The user can choose to install the software to the specified location of the computer and click "Next" to complete the installation.

| mandenannenbaarQuaarantbatte                                    | ry_Soft_Ma         | nager 2.0 | 4      |  |
|-----------------------------------------------------------------|--------------------|-----------|--------|--|
| Setup Settings<br>Installation Directory, StartMenu Folde       | er and Deskto      | p Icon    |        |  |
| Install in this directory:                                      |                    |           |        |  |
| C:\Program Files\Battery_Soft_                                  | Manager\           |           | Change |  |
|                                                                 |                    |           |        |  |
|                                                                 |                    |           |        |  |
| StartMenu folder for Program Sh                                 | ortcuts:           |           |        |  |
| StartMenu folder for Program Sh<br>MultiChannelDualQuadrantBatt | ortcuts:<br>Change |           |        |  |
| StartMenu folder for Program Sh<br>MultiChannelDualQuadrantBatt | ortcuts:<br>Change |           |        |  |
| StartMenu folder for Program Sh<br>MultiChannelDualQuadrantBatt | Change             |           |        |  |

Figure 4-2 System installation path selection interface

## 4.3 Computer Settings

### 4.3.1. Network Settings

Before using the FT8350 power management system, you need to set the computer's network IP address and default gateway. The IP address needs to be in the same network segment as the IP address of the power device, otherwise the communication will be unsuccessful; The factory default IP address of the power device is 192.168.0.123. Therefore, you can set the local IP address to 192.168.0.XXX (XXX is any value ranging from 2 to 254 except 123).

| nternet 协议版本 4 (TCP/IPv4) Prop                                                                                   | perties                                                                  | 2  |
|----------------------------------------------------------------------------------------------------|--------------------------------------------------------------------------|----|
| General                                                                                                    |                                                                          |    |
| You can get IP settings assigned aut<br>this capability. Otherwise, you need<br>for the appropriate IP settings. | omatically if your network supports<br>to ask your network administrator |    |
| O Obtain an IP address automatic                                                                                 | ally                                                                     |    |
| • Use the following IP address: -                                                                                |                                                                          |    |
| IP address:                                                                                                    | 192 . 168 . 0 . <mark>4</mark> 0                                         |    |
| Subnet mask:                                                                                                    | 255 . 255 . 255 . 0                                                      |    |
| Default gateway:                                                                                                 | 192.168.0.1                                                              |    |
| Obtain DNS server address auto                                                                                   | omatically                                                               |    |
| • Us <u>e</u> the following DNS server ad                                                                        | ddresses:                                                                | -i |
| Preferred DNS server:                                                                                            |                                                                          |    |
| Alternate DNS server:                                                                                            | <u> </u>                                                                 |    |
| Validate settings upon exit                                                                                      | Ad <u>v</u> anced                                                        |    |
|                                                                                                    | OK Cance                                                                 | el |

Figure 4-3 Computer IP address setting

## 4.3.2. Communication debugging

After the PC network setup is completed, click the Windows system "Start" menu, enter the "CMD" command in the search bar, enter the "DOS" interface and enter "ping

192.168.0.123" to execute, such as "Figure 4-4 DOS command".

|            | Type the resource | name of a prog<br>and Windows v | ram, folder, docun<br>vill open it for you | nent, or Internet |  |
|------------|-------------------|---------------------------------|--------------------------------------------|-------------------|--|
|            | Open: CMD         |                                 |                                            | ~                 |  |
|            |                   | OK                              | Cancel                                     | <u>B</u> rowse    |  |
| \Windows\s | ystem32\CMD.exe   | 115]                            |                                            |                   |  |

Figure 4-4 DOS command

If the communication between PC and FT8350 is normal, it will appear as "Figure 4-5

Communication return Information", otherwise it will show "Request timeout".

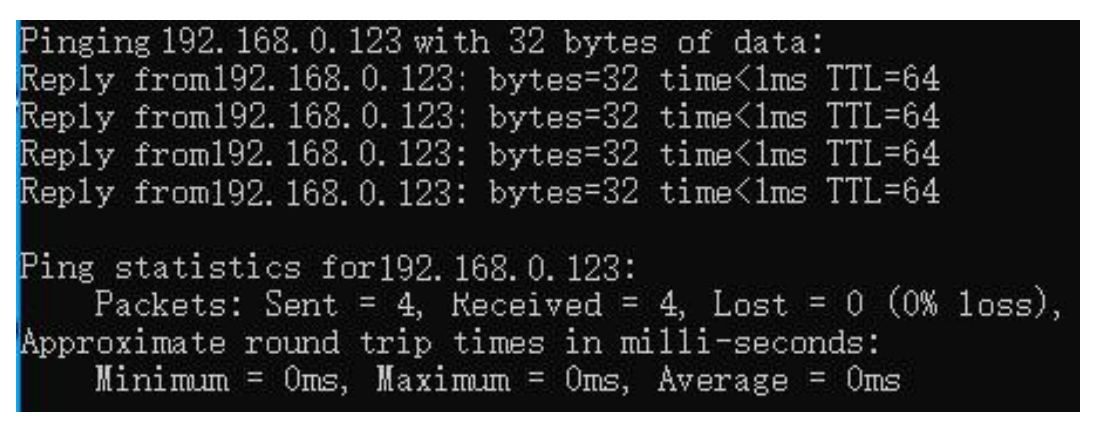

Figure 4-5 Communication return Information

### 4.4 Disable sleep setting

If the computer is set with the automatic sleep function, the Windows system will close the network and other background applications after the computer enters the sleep state, resulting in the disconnection of the communication connection of the FT8350 power management system and the inability to operate and read the device. You can go to the Control Panel of the operating system and set the PC state to Never in the Power Options column.

## 5. Software function introduction

## 5.1 System main interface

The main interface of the system consists of five parts: menu bar, quick operation toolbar, channel information list box, operation log/exception log information prompt box and channel operation box.

| E DisConn    | ConnConfig ALL O     | N ALL OFF SAVE       | ALL CLR ALL O     | N OFF C   | hannel details | Historical data | ()<br>Help  | bar for q | uick start   |                      |                  |                              |            |
|--------------|----------------------|----------------------|-------------------|-----------|----------------|-----------------|-------------|-----------|--------------|----------------------|------------------|------------------------------|------------|
| Chan         | el Volt(V)           | Curr(nÅ)             | Quantity          | Energy    | State          | Protec          | Function    | SOC (%)   | Current capa | Resist (n Ω)         | Data recor       | rd on                        |            |
| 1            | 0.000000             | 0.000000             | 0.538             | 0.000     | OFF            |                 | STAT        |           |              |                      | No               |                              |            |
| 2            | 0.000000             | 0.000000             | 0.000             | 0.000     | OFF            | 100000          | STAT        |           |              |                      | No               |                              |            |
| 3            | 0.000000             | 0.000000             | 0.000             | 0.000     | OFF            |                 | STAT        |           |              |                      | No               |                              |            |
| 5            | 0.000000             | 0.000000             | 0.000             | 0.000     | OFF            |                 | STAT        |           |              |                      | No               |                              |            |
| 6            | 0.000000             | 0.000000             | 0.000             | 0.000     | OFF            |                 | STAT        |           |              |                      | No               |                              |            |
| 7            | 0.000000             | 0.000000             | 0.000             | 0.000     | OFF            |                 | STAT        |           |              |                      | No               |                              |            |
| 8            | 0.000000             | 0.000000             | 0.000             | 0.000     | OFF            |                 | STAT        |           |              |                      | No               |                              |            |
|              |                      |                      | Channels          | informati | on list/mult   | i channel op    | eration box |           |              |                      |                  |                              |            |
|              |                      |                      |                   |           |                |                 |             |           |              |                      |                  |                              |            |
|              |                      |                      |                   |           |                |                 |             |           |              |                      |                  |                              |            |
|              |                      |                      |                   |           |                |                 |             |           |              |                      |                  |                              |            |
|              |                      |                      |                   |           |                |                 |             |           |              |                      |                  |                              |            |
|              |                      |                      |                   |           |                |                 |             |           |              |                      |                  |                              |            |
|              |                      |                      |                   |           |                |                 |             |           |              |                      |                  |                              |            |
|              |                      |                      |                   |           |                |                 |             |           |              |                      |                  |                              |            |
|              |                      |                      |                   |           |                |                 |             |           |              |                      |                  |                              |            |
|              |                      |                      |                   |           |                |                 |             |           |              |                      |                  |                              |            |
|              |                      |                      |                   |           |                |                 |             |           |              |                      |                  |                              |            |
|              |                      |                      |                   |           |                |                 |             |           |              |                      |                  |                              |            |
|              |                      |                      |                   |           |                |                 |             |           |              |                      | Chann            | el operation box             |            |
| /8/25,15:2   | ;:43] Read the confi | guration file and co | onnect the device |           |                |                 |             |           | STAT         | PD CHAR DISC         | BATT PHESE       | 042 5                        |            |
| surrently se | lected channel num   | er is 1              |                   |           |                |                 |             |           |              |                      | STATIC N         | Mode setting                 |            |
|              | operation            | log/exception        | n log prompt      | box       |                |                 |             |           |              | Set Item             | Set Value        | Set Item                     | Set Valu   |
|              | operation            | log/exception        | n log prompi      | DOX       |                |                 |             |           | Volt(V):     |                      | 0.000            | Rise slope of Curr(mA/s):    | 2000000.00 |
|              |                      |                      |                   |           |                |                 |             |           | Current      | mA):                 | 0.000            | Drop slope of Curr(mA/s):    | 2000000.00 |
|              |                      |                      |                   |           |                |                 |             |           | L-Curre      | nt(mA):              | 0.000            | Slope of current rise(mA/s): | 2000000.00 |
|              |                      |                      |                   |           |                |                 |             |           | Voltage      | Rise Slope (V/s):    | 10000.000        | Slope of current drop(mA/s): | 2000000.00 |
|              |                      |                      |                   |           |                |                 |             |           | Voltage      | drop slope (V/s):    | 10000.000        | Resistance (mΩ): 0.000       |            |
|              |                      |                      |                   |           |                |                 |             |           |              |                      |                  |                              |            |
|              |                      |                      |                   |           |                |                 |             |           | Select       | the channel to which | this setting app | plies                        |            |

Figure 5-1 System main interface

## 5.1.1. Menu bar

The menu bar contains five menus: Operation, Settings, history, help and language.

The sub menu items of each menu are shown in Table 5-1.

| Menu bar  | Sub menu item          | description                                                          |
|-----------|------------------------|----------------------------------------------------------------------|
| operation | On line                | Communication between computer and power supply is established       |
|           | disconnect             | Communication between computer and power supply is disconnected      |
|           | Channel detection      | Detects the number of channels currently connected to the software   |
|           | View the channel curve | View the output channel curves and waveforms                         |
|           | software Settings      | Echo data display digits                                             |
| Set up    |                        | Software title                                                       |
|           | Communication setting  | Communication Settings and find equipment                            |
|           | Device Settings        | Set the device communication mode and related parameters             |
|           | Protection setting     | Set protection point parameters                                      |
| llistom   | Query historical data  | Query voltage, current, and other historical data.Support historical |
| HISTOLA   | Query historical data  | data query for the past month                                        |
| Help      | Power supply version   | Check the device version information                                 |

Table 5-1 Menu bar list

|          | about              | Software version information          |
|----------|--------------------|---------------------------------------|
|          | Simplified Chinese | Change language to Simplified Chinese |
| Language | English            | Change language to English            |

## 5.1.2. Quick toolbar

The quick toolbar provides quick operation of the power device, such as

communication operation, multi-channel operation, query history, etc. For details, see

Table 5-2.

| Quick toolbar   | description                                                         |
|-----------------|---------------------------------------------------------------------|
| Connect         | Communication between computer and power supply is established      |
| Disconn         | Communication between computer and the power supply is disconnected |
| ConnConfig      | Set communication parameters between computer and power supply      |
| ALL ON          | All channel output operations within the channel list               |
| ALL OFF         | Close All channel in the channel list                               |
| SAVE ALL        | Save all channel data                                               |
| CLR ALL         | Clear all errors and alarms                                         |
| ON              | Enable output of the current channel                                |
| OFF             | Disable the current channel output                                  |
| Channel details | Voltage and current waveform of the current channel                 |
| Historical data | Query voltage, current and historical data, etc                     |
| Help            | Open the software operation manual                                  |

Table 5-2 Quick toolbar list

## 5.1.3. Channel Information List Box

The channel information list box shows the currently online power channels: voltage, current, power, output status information.

| List                     | Description                                                         |
|--------------------------|---------------------------------------------------------------------|
| Number                   | Channels number                                                     |
| Physical channel number  | The physical channel number is shown                                |
| Voltage (V)              | The collected voltage data is displayed                             |
| Current (mA)             | The acquisition current data is displayed                           |
| Electric quantity (s*mA) | Collection of electricity data display                              |
| Energy(s*mW)             | Collect energy data display                                         |
| Running state            | The operating status information is displayed, including ON and OFF |
| Protection state         | Whether channel output is protected                                 |
| Test function            | Real-time working mode display                                      |

 Table
 5-3 Description of all channel information list information

Set

| Battery simulation SOC                    | Real-time battery power ratio display         |
|-------------------------------------------|-----------------------------------------------|
| Present capacity (mAh)                    | Battery present real-time capacity display    |
| Batteries simulate internal<br>resistance | Battery real-time internal resistance display |
| Data record enabled status                | Data record enabled status                    |

## 5.1.4. Operation log information prompt box

The information prompted by the operation log information box includes online information, parameter Settings and operation information.

## 5.1.5. Channel operation box

1. Channel mode switching, which mainly includes seven modes: STAT, SPD, CHAR,

DISC, BATT, Pulse and SEQ.

2. Output voltage value, current value, slope and Electric quantity range, etc. After setting, click Set and apply to select the set channel.

| STAT  | SPD     | CHAR     | DISC  | BATT      | PULSE | SEQ        |             |          |             |
|-------|---------|----------|-------|-----------|-------|------------|-------------|----------|-------------|
|       |         |          |       | ST/       |       | ode settin | g           |          |             |
|       | Set     | Item     |       | Set Valu  | ıe    |            | Set Item    |          | Set Value   |
| Volt( | V):     |          |       | 0.000     | Ri    | se slope o | of Curr(m/  | A/s):    | 200000.000  |
| Curre | nt(mA)  | :        | (     | 0.000     | D     | op slope   | of Curr(m   | nA/s):   | 2000000.000 |
| L-Cur | rent(m/ | A):      | (     | 0.000     | SI    | ope of cu  | rrent rise( | (mA/s):  | 2000000.000 |
| Volta | ge Rise | Slope (V | /s):  | 10000.000 | SI    | ope of cu  | rrent drop  | o(mA/s): | 2000000.000 |
| Volta | ge drop | slope (\ | //s): | 10000.000 | R     | esistance( | mΩ):        | 0.000    |             |

Select the channel to which this setting applies

Figure 5-2 Single channel operation box

## 5.2 Device version information

The FT8350 device version information can be found in the help bar.

| Device ID | Channels | Software version information |  |
|-----------|----------|------------------------------|--|
| 0         | 12       | V3.06.04 2023-10-27C         |  |
|           |          |                              |  |
|           |          |                              |  |
|           |          |                              |  |
|           |          |                              |  |
|           |          |                              |  |
|           |          |                              |  |
|           |          |                              |  |
|           |          |                              |  |
|           |          |                              |  |

#### Figure 5-3 Device version information

Right-click the channel information to view the channel version information

| Device ID | Channel | Mode Type         | Mode Soft Version           |
|-----------|---------|-------------------|-----------------------------|
| 0         | 1       | 6V/5000mA/30000mW | V2. 03. 08, 2023. 09. 15RD2 |
| 0         | 2       | 6V/5000mA/30000mW | V2. 03. 08, 2023. 09. 15RD2 |
| 0         | 3       | 6V/5000mA/30000mW | V2. 03. 08, 2023. 09. 15RD2 |
| 0         | 4       | 6V/5000mA/30000mW | V2. 03. 08, 2023. 09. 15RD2 |
| 0         | 5       | 6V/5000mA/30000mW | V2. 03. 08, 2023. 09. 15RD2 |
| 0         | 6       | 6V/5000mA/30000mW | V2. 03. 08, 2023. 09. 15RD2 |
| 0         | 7       | 6V/5000mA/30000mW | V2. 03. 08, 2023. 09. 15RD2 |
| 0         | 8       | 6V/5000mA/30000mW | V2. 03. 08, 2023. 09. 15RD2 |
| 0         | 9       | 6V/5000mA/30000mW | V2. 03. 08, 2023. 09. 15RD2 |
| 0         | 10      | 6V/5000mA/30000mW | V2. 03. 08, 2023. 09. 15RD2 |
| 0         | 11      | 6V/5000mA/30000mW | V2. 03. 08, 2023. 09. 15RD2 |
| 0         | 12      | 6V/5000mÅ/30000mW | V2. 03. 08, 2023. 09. 15RD2 |
|           |         |                   |                             |
|           |         |                   |                             |

Figure 5-4 Channel version information

## 5.3 Software communication Settings

When the user starts the software, it is in the offline state (not connected to the FT8350 power supply device). The user needs to set the communication parameters of the FT8350 power management system when using the system for the first time. The user clicks the "ConnConfig" button in the toolbar to enter the setting interface; The management system supports UDP network and RS485 communication modes. Select the IP address of the computer and click the "Find Device" button to automatically find the communication information of the power device currently connected.

| ink Type             | () VDP LAN         | O RS485                 |
|----------------------|--------------------|-------------------------|
| CConfig<br>Local Ip: | 192. 168. 0. 127 🗸 | Port: 10000             |
| ink Set              | 0 End ID:          | 10 🕖 Search( <u>S</u> ) |
| Devic                | Device IP          | Port                    |
| 0                    | 192.168.0.247      | 7000                    |
|                      |                    |                         |
|                      |                    |                         |
|                      |                    |                         |
|                      |                    |                         |
|                      | Prod and a         | CT                      |

Figure 5-5 UDP Network communication configuration interface

UDP network communication, need to set the local communication IP address, the local network communication port.Please ensure that the port is not occupied by other applications of the system. It is recommended to set it to any value of 7000 ~ 10000. Click "OK" to save it after setting. Exit the Settings screen.

| 🎲 communicatio           | on configuration |                       |                 | ×         |
|--------------------------|------------------|-----------------------|-----------------|-----------|
| Link Type<br>PCConfig    | O UDP LAN        | () RS48               | 5               |           |
| serial port:<br>Link Sat |                  | ∨ BaudR               | ate : 9600      | ~         |
| Device ID<br>O           |                  |                       |                 |           |
|                          | CA               | dd( <u>A</u> ) 📑 Modi | fy( <u>M</u> )  | Delete(D) |
|                          |                  |                       | Set( <u>0</u> ) | Olose(C)  |

Figure 5-6 RS485 Communication configuration interface

RS485 communication needs to set the serial port number of the machine, and the serial port baud rate and the number of channels. The baud rate needs to correspond to

the device setting of the lower machine in order to communicate correctly. Click "OK" to save the Settings, exit the Settings screen.

## 5.4 Software setting function

Before or after the connection, the user can set the number of reflected decimal places in the system through the "Software Settings" under the "Settings" menu. Click "Save" when the Settings are complete. Exit the Settings screen.

| Current Decimal places:            | 6                  | ~           |
|------------------------------------|--------------------|-------------|
| Volt Decimal places: :             | 6                  | ~           |
| Power Decimal places:              | 6                  | ~           |
| Soft Title<br>Soft Title: Multi-ch | annel battery simu | lation Syst |

Figure 5-7 Software setting interface

## 5.5 Device Settings

After connecting the device, the user can set the communication address of the lower computer through the "Device Settings" under the "Settings" menu. Click "Settings" when the Settings are complete. The Settings screen is closed.

| FT8340 Device S    | Settings                  |                 | ×            |
|--------------------|---------------------------|-----------------|--------------|
| Device Set         |                           |                 |              |
| Select: Der        | vice ID:0IP:192.168.0.124 | ✓ Port:         | 7000<br>Link |
| Modify Device ——   |                           |                 |              |
| Device IP:         | 192. 168. 0. 124          |                 |              |
| Subnet mask :      | 255. 255. 255. 0          |                 |              |
| Gateway:           | 192.168.0.1               |                 |              |
| Physical address : | E6.0A.10.10.35.20         |                 |              |
| Baud rate :        | 9600                      | ~               |              |
|                    |                           |                 |              |
| Restore factory    |                           | Set( <u>0</u> ) | OClose(C)    |

Figure 5-8 device setting interface

## 5.6 Introduction for single channel operation

## 5.6.1 Channel selection

In the "All Channel information list box", select the channel to operate.

| ID           | Channel | Volt(V)  | Curr(mA) | Quantity | Energy | State | Protec | Function | SOC (%) | Current capa | Resist (n Ω) | Data record on |
|--------------|---------|----------|----------|----------|--------|-------|--------|----------|---------|--------------|--------------|----------------|
| → <b>■</b> 1 | 1       | 0.000000 | 0.000000 | 0.538    | 0.000  | OFF   |        | STAT     |         |              |              | No             |
| 2            | 2       | 0.000000 | 0.000000 | 0.000    | 0.000  | OFF   |        | STAT     |         |              |              | No             |
| 3            | 3       | 0.000000 | 0.000000 | 0.000    | 0.000  | OFF   |        | STAT     |         |              |              | No             |
| 4            | 4       | 0.000000 | 0.000000 | 0.000    | 0.000  | OFF   |        | STAT     |         |              |              | No             |
| 5            | 5       | 0.000000 | 0.000000 | 0.000    | 0.000  | OFF   |        | STAT     |         |              |              | No             |
| 6            | 6       | 0.000000 | 0.000000 | 0.000    | 0.000  | OFF   |        | STAT     |         |              |              | No             |
| 7            | 7       | 0.000000 | 0.000000 | 0.000    | 0.000  | OFF   |        | STAT     |         |              |              | No             |
| 8            | 8       | 0.000000 | 0.000000 | 0.000    | 0.000  | OFF   |        | STAT     |         |              |              | No             |

Figure 5-9 All channel information list box

## 5.6.2 Output parameter setting

1. STAT mode: Conventional mode, set voltage, voltage slope, current, current slope and internal resistance etc. Click "Set" to apply this setting to the present channel.

| STAT  | SPD     | CHAR      | DISC | BATT     | PULSE  | SEQ          |           |        |             |
|-------|---------|-----------|------|----------|--------|--------------|-----------|--------|-------------|
|       |         |           |      | ST       | ATIC M | ode setting  |           |        |             |
|       | Set     | ltem      |      | Set Valu | le     | Set          | t Item    |        | Set Value   |
| Volt( | V):     |           | C    | 0.000    | Ri     | se slope of  | Curr(mA/  | s):    | 2000000.000 |
| Curre | nt(mA)  | :         | C    | 0.000    | D      | op slope of  | Curr(mA   | /s):   | 2000000.000 |
| L-Cur | rent(m/ | A):       | C    | 0.000    | SI     | ope of curre | nt rise(m | A/s):  | 2000000.000 |
| Volta | ge Rise | Slope (V/ | ′s): | 000.000  | SI     | ope of curre | nt drop(n | nA/s): | 2000000.000 |
| Volta | ge drop | slope (V  | /s): | 000.000  | Re     | esistance (m | מ):       | 0.000  |             |

Select the channel to which this setting applies

Figure 5-10 STAT parameters setting

2. SPD mode: Static power consumption measurement function, set SPD voltage and current, click "Set" to apply this setting to the present channel.

| TAT  | SPD C    | HAR DISC | BATT    | PULSE   | SEQ        |   |  |
|------|----------|----------|---------|---------|------------|---|--|
|      |          |          | SI      | PD Outp | ut setting | 1 |  |
| S    | Set Item | Se       | t Value |         |            |   |  |
| PD \ | /olt(V): | 0.000    |         |         |            |   |  |
|      |          |          |         |         |            |   |  |
|      |          |          |         |         |            |   |  |
|      |          |          |         |         |            |   |  |
|      |          |          |         |         |            |   |  |
|      |          |          |         |         |            |   |  |
|      |          |          |         |         |            |   |  |

Figure 5-11 SPD parameters setting

3. CHAR mode: battery Charging function, set the charging voltage, current, stop voltage, current, quantity and time. Click "Set" to apply this setting to the present channel.

|       |          | Second Second |         | Cha    | iging ru | I I I I I I I I I I I I I I I I I I I | ung          |           |  |  |
|-------|----------|---------------|---------|--------|----------|---------------------------------------|--------------|-----------|--|--|
|       | Set It   | em            |         | Set Va | ue       |                                       | Set Item     | Set Value |  |  |
| Charg | jing Vo  | lt (V):       | 0.00    | 0      |          | Stop Cu                               | rrent(mA):   | 0.000     |  |  |
| Charg | ging cur | rent (mA      | ): 0.00 | 0      |          | Stop Qu                               | antity(mAh): | 0.000     |  |  |
| Stop  | Volt(V)  |               | 0.00    | 0      |          | Stop Tir                              | ne(s):       | 0         |  |  |

Figure 5-12 CHAR parameters setting

4. DISC mode: battery Discharge function, set discharge current, stop voltage, quantity and time. Click "Set" to apply this setting to the present channel.

|               | Set Ite | em      |       | Set Valu | ie            | Set Item           | Set Value |
|---------------|---------|---------|-------|----------|---------------|--------------------|-----------|
| Disch d       | current | : (mA): | 0.000 | )        |               | Stop Quantity(mAh) | 0.000     |
| Stop Volt(V): |         | 0.000   |       |          | Stop Time(s): | 0                  |           |

Figure 5-13 DISC parameters setting

5. BATT mode: Battery simulation function, set the SOC, click "Set" to apply this setting to the present channel.

|            | Set Item        | Set Val  | ue   | Set Item      | Set Value |  |
|------------|-----------------|----------|------|---------------|-----------|--|
| Initial co | ndition options | : 1-Volt | •    | Init Volt(V): | 6.120     |  |
| File ID:   |                 | 1        | Edit |               |           |  |
|            |                 |          |      |               |           |  |
|            |                 |          |      |               |           |  |

Figure 5-14 BATT parameters setting

6. Pulse function:can set main current, transient current, main width, transient width, loops, click"Set"to apply the setting to present channel.

12

|                 |          |      |       | Pu      | ise fund | tion settings     |        | _    |
|-----------------|----------|------|-------|---------|----------|-------------------|--------|------|
| -               | Set Item |      | Se    | t Value |          | Set Item          | Set Va | alue |
| MainCurrent(mA) |          |      | 0.000 |         |          | Tran current(mA): | 0.000  |      |
| Main            | Width(n  | ns): | 1.000 |         |          | TranWidth(ms):    |        |      |
| Loop            | s:       |      | 0     |         |          |                   |        |      |
|                 |          |      |       |         |          |                   |        |      |

Figure 5-15 Pulse parameters setting

7. SEQ function:Sequence function, select file number, click"Set"to apply the setting to present channel.

| IAI    | SPD      | CHAR | DISC | BATT    | PULSE   | SEQ       |     |
|--------|----------|------|------|---------|---------|-----------|-----|
|        |          |      |      |         | SEQ Mod | e Setting |     |
| 5      | Set Item |      | Set  | t Value |         |           |     |
| FileId | :        | 1    |      |         | Edit    |           |     |
|        |          |      |      |         |         |           |     |
|        |          |      |      |         |         |           |     |
|        |          |      |      |         |         |           |     |
|        |          |      |      |         |         |           |     |
|        |          |      |      |         |         |           |     |
|        |          |      |      |         |         |           | _   |
|        |          |      |      |         |         |           | Set |

Figure 5-16 SEQ parameters setting

### 5.6.3 Protection parameter setting

Select the protection Settings in the "Set" menu column to set the protection parameters. The user can fill in and modify the parameters according to the actual needs, and click the "Write" button to open the protection. If the protection value is set to 0, the protection is disabled.

|          | Protection settings |
|----------|---------------------|
| Set Item | Set Value           |
| OVP(V):  | 0                   |
| OCP(mA): | 0                   |
| OPP(mW): | 0                   |
| LVP(V):  | 0                   |

Figure 5-17 Protection parameter setting

## 5.7 Multi-channel operation introduction

### 5.7.1 Channel selection

In the "All Channel information list box", select the channel to operate. The options are as follows: Ctrl+ left mouse click; Multiple options: Shift+ left mouse button. The selection method is consistent with EXCEL.

## 5.7.2 Function Selection

In the "All Channel information list box", place the mouse over the selected channel area and right-click the mouse to operate. Select the function to be operated in the "Multi-channel operation box" that pops up.

The multi-channel operation supports the following operations: channel ON/OFF, clear protection state, enable data recording, end data recording and change test function.

| Operate(      | O) Set()     | Language(L) H | Help(H)      |             |                  |              |                 |          |         |              |              |               |
|---------------|--------------|---------------|--------------|-------------|------------------|--------------|-----------------|----------|---------|--------------|--------------|---------------|
| onnect        | BisConn Conn | Config ALL ON | ALL OFF SAVE | ALL CLR ALL | ON OFF Chan      | inel details | Historical data |          |         |              |              |               |
| ED            | Channel      | Volt(V)       | Curr(mÅ)     | Quantity    | Energy           | State        | Protec          | Function | SOC (%) | Current capa | Resist (m 2) | Data record o |
| → 1           | 1            | 0.000000      | 0.000000     | 0.214       | 0.000            | 0.87         |                 | SPD      |         |              |              | No            |
| > 2           | 2            | 3.200191      | 0.000000     | 0.851       | ON( <u>S</u> )   |              |                 | STAT     |         |              |              | No            |
| > 3           | 3            | 3.200149      | 0.000000     | 0.705       | OFF(E)<br>CLR(C) |              |                 | STAT     |         |              |              | No            |
| ▶ 4           | 4            | 3.200082      | 0.000000     | 0.696       |                  |              |                 | STAT     |         |              |              | No            |
| <b>b</b> 5    | 5            | 3.199988      | 0.000000     | -0.25       |                  |              |                 | STAT     |         |              |              | No            |
| <b>b</b> 6    | 6            | 3.200044      | 0.000000     | 0.534       | lurn on data log | ging (R)     |                 | STAT     |         |              |              | No            |
| <b>&gt;</b> 7 | 7            | 3.200123      | 0.000000     | 0.840       | End data record  | ding (U)     |                 | STAT     |         |              |              | No            |
| > 8           | 8            | 3.200403      | 0.000000     | 0.461       | C. h L CTAT      |              |                 | STAT     |         |              |              | No            |
| > 9           | 9            | 3.200019      | 0.000000     | 0.520       | Switch to STATT  | function     |                 | STAT     |         |              |              | No            |
| 10            | 10           | 3.200294      | 0.000000     | 0.173       | Switch to SPD fu | unction      |                 | STAT     |         |              |              | No            |
| 11            | 11           | 3.200013      | 0.000000     | 0.572       | Switch toC HAR   | function     |                 | STAT     |         |              |              | No            |
| 12            | 12           | 3.200214      | 0.000000     | 0.185       | Switch to DISC f | unction      |                 | STAT     |         |              |              | No            |
|               |              |               |              |             | Switch to BATT   | function     |                 |          |         |              |              |               |
|               |              |               |              |             | Switch to PULSE  | function     |                 |          |         |              |              |               |
|               |              |               |              |             |                  |              |                 |          |         |              |              |               |

Figure 5-18 Multi-channel operation box

## 5.7.3 Output Operations

In the "Multi-channel Operation box", select "Switch to ON state" to enable the output operation.Select "Switch to OFF state" to turn off the output operation.

## 5.8 View and export history data

Select "Channel Details" in the shortcut toolbar to monitor the current, voltage, waveform and other details of the channel in real time. According to the user's needs, you can choose different test function to edit and change, and click "Set" to apply to this channel.

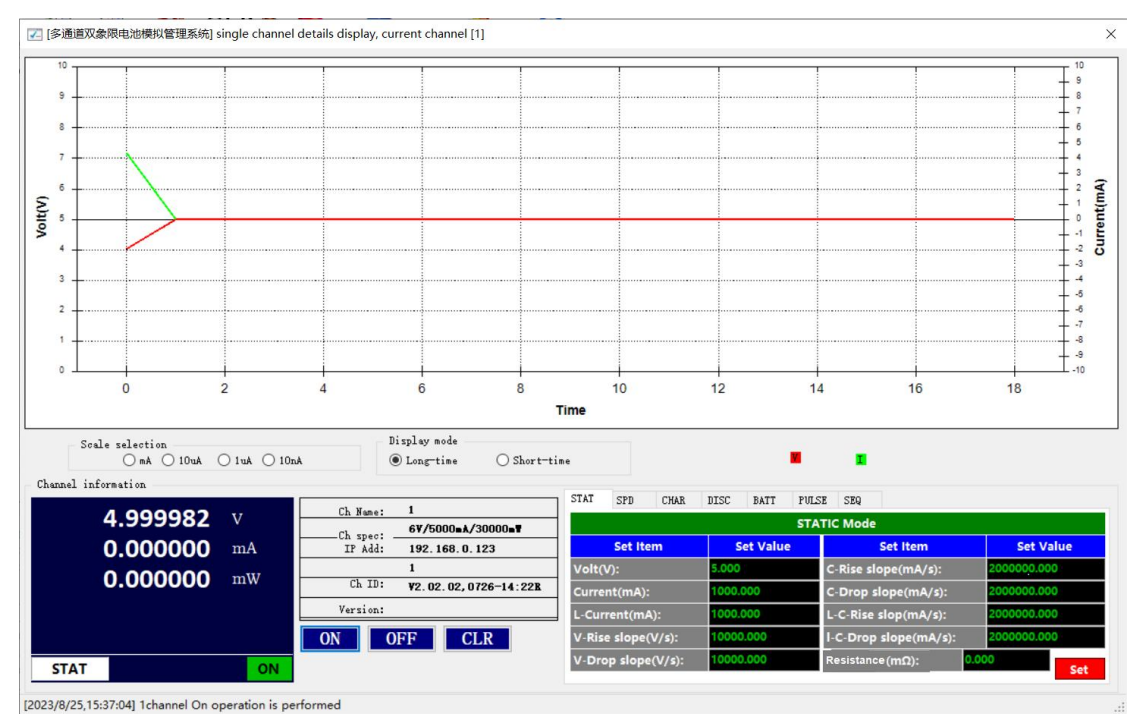

Figure 5-19 Channel details

Click "History" in the menu bar to enter the historical data and view the export function as shown in Figure 4-16. The system supports the query of historical data in the past day.Users can set the query time period, query waveform length, query waveform type (including voltage, current, power), query channel. At the same time, this software provides the function of exporting EXCEL data table and waveform chart. Notice The export file is stored in the "excelExport" folder in the installation directory.

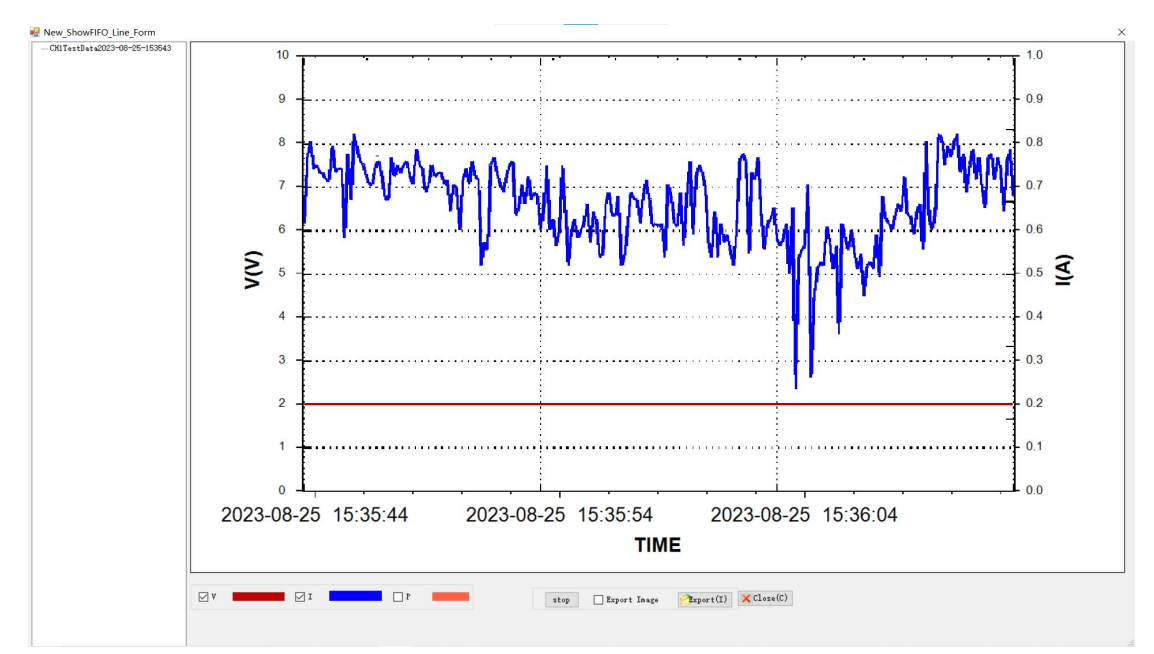

Figure 5-20 The historical data query box